# ClinicCAD №

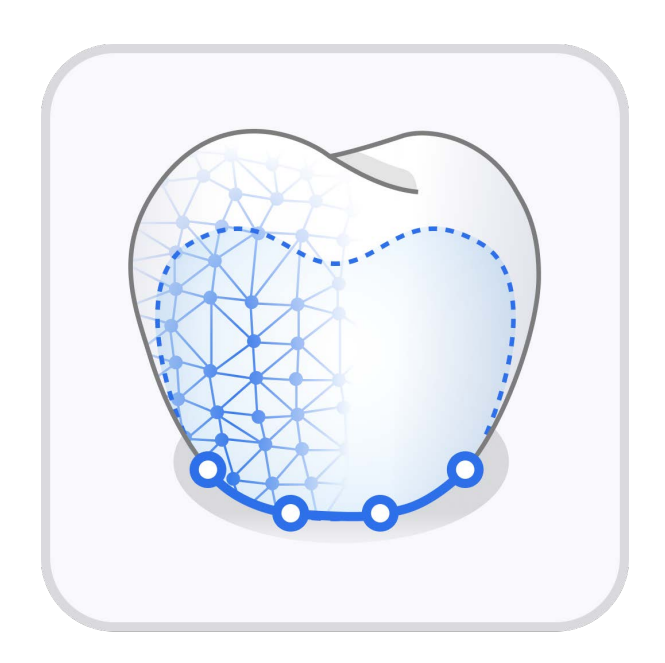

ME-UG-702i Revison 1 (2025.03.31) SW version 1.0.0

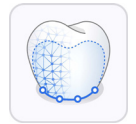

# Medit ClinicCAD

### **Table of Contents**

| Overview and General Information1             |
|-----------------------------------------------|
| Overview1                                     |
| Intended Use 2                                |
| Indications for Use2                          |
| Contraindications3                            |
| Intended User Profile 3                       |
| Intended Patient Profile 3                    |
| Patient Safety Advisory3                      |
| Security Risk Management and Error Handling 4 |
| System Requirements 4                         |
| Installation Guide5                           |
| Data Management                               |
| Preparing Data7                               |
| 3D Data Control                               |
| Saving Data 10                                |
| Library Management 12                         |
| Preset Management 15                          |
| User Interface 18                             |
| Title Bar                                     |
| Data Tree                                     |
| Action Control Buttons 20                     |
| Side Toolbar                                  |
| Toolboxes                                     |

| Workflow2                  | 27 |
|----------------------------|----|
| Data Assignment 2          | 27 |
| Data Alignment             | 28 |
| Data Editing               | 30 |
| Pre-Op Data Module         | 35 |
| Tooth Selection            | 35 |
| Margin & Insertion Path 3  | 38 |
| Final Design 4             | 1  |
| Prepared Data Module 4     | 8  |
| Margin & Insertion Path 4  | 9  |
| Tooth Data Arrangement5    | 52 |
| Final Design               | 58 |
| Appendix6                  | 6  |
| Designing Cervical Inlay 6 | 6  |

### Symbols

| No. | Symbol      | Description            |
|-----|-------------|------------------------|
| 1   | <b>(</b>    | Read the user guide    |
| 2   | Ĩ           | Consult the user guide |
| 3   | $\bigwedge$ | Caution                |
| 4   |             | Warning                |
| 5   | Ronty       | Prescription use (USA) |
| 6   |             | Software release date  |
| 7   |             | Manufacturer           |
| 8   | -`ᢕ         | Tips                   |

# **Overview and General Information**

#### $\triangle$ Caution

This guide is for the official release version available in the US only. If you're outside the US, please refer to the PDF user guide included with your beta version.

### **Overview**

Medit ClinicCAD is an inclusive dental CAD application designed for both CAD experts and novices. It provides an intuitive workflow for creating restorations while offering advanced customization options. The app simplifies processes with automated oneclick design for premolar and molar single crowns, utilizing pre-operative scans and prepared tooth data to ensure precise, patient-specific results. With Medit ClinicCAD, users can design the following restorations:

- crown (with screw holes and handles)
- bridge (with pontics)
- eggshell crown or bridge
- veneer
- coping
- inlay/onlay
- cervical inlay

#### $\triangle$ Caution

Medit ClinicCAD is a CAD software intended to support the digital modeling of dental restorations using the provided tools; it uses the patient's anthropometric data to generate the output. It does not perform any interpretation or modification of the patient's scanned data; therefore, it does not substitute medical review, advice, or treatment from a trained professional.

# **Intended Use**

Medit ClinicCAD is a software developed to allow users to design crowns, inlays, copings, veneers, and eggshell-type restorations based on available intraoral data. It enables users to align the scan data to the occlusal plane, draw margin lines, align tooth library data on the scan, duplicate scan data, design prostheses, and create eggshell-type crowns.

Medit ClinicCAD provides tools for digitally designing prostheses for missing teeth. Be advised that prostheses designed by individuals who are not trained dental professionals may have detrimental effects on the patient's oral health.

The program must not be used for purposes other than those described in its intended use.

#### $\triangle$ Caution

The Medit ClinicCAD software application does not modify the patient's anthropometric scan data, which remains accessible to healthcare professionals, as depicted through the Medit Scan software's 3D graphical representation tools.

#### ₽ Note

Medit ClinicCAD has direct integration with a third-party cloud-based printing software (SprintRay's RayWare Cloud). Medit does not assume responsibility for issues related to the functionality, compatibility, or performance of third-party software. For any problems or inquiries related to the third-party software, including but not limited to technical issues, updates, or licensing, please contact the relevant manufacturer.

### **Indications for Use**

Medit ClinicCAD is intended to be used as a device that provides tools for creating digital designs of restorations for prepared teeth.

# Contraindications

The soft ware cannot be used for purposes other than to create the following:

- crown
- coping
- veneer
- inlay/onlay
- cervical inlay

### **Intended User Profile**

The software is designed for use by dental professionals who have a basic understanding of dental procedures and terminology to operate it effectively and interpret its outputs. This includes but is not limited to dentists, dental hygienists, and dental technicians.

### **Intended Patient Profile**

The software can be used to design dental appliances for patients who are being considered for treatment with the following:

- crown
- coping
- veneer
- inlay/onlay
- cervical inlay

# **Patient Safety Advisory**

Improperly designed restorations (crown, inlay, etc.) can potentially detrimentally impact a patient's dental health and teeth, causing discomfort or other oral issues.

Consequently, though the software can facilitate diagnostic and treatment planning processes, all decisions must be made by a skilled dental professional with a comprehensive understanding of the software's functionality and data interpretation. There are ample opportunities at each stage of the restoration design process to identify and rectify any inaccuracies or errors that may lead to serious injuries. The dental professional must closely monitor the processes of designing and decision-making.

# **Security Risk Management and Error Handling**

After the issue has been improved, if it is necessary to update the program, such as releasing a new installation file or applying some patch files, it is officially distributed through the head office sales/SE personnel along with the application guide to the person in charge of the corporation or the issue site.

Responses to security issues may be further announced on the website if necessary.

- 1. Reporting security issues
- 2. Share initial analysis results and progress
- 3. Issue delivery
- 4. Issue response plan / delivery
- 5. Issue response plan / share results

### **System Requirements**

#### Windows

| CPU          | Intel Core i5 2.6 GHz or higher          |
|--------------|------------------------------------------|
| RAM          | 16 GB or higher                          |
| Graphic Card | NVIDIA GeForce GTX 1060 (2 GB) or higher |
| OS           | Windows 10 64-bit, Windows 11 64-bit     |

#### macOS

| CPU  | M1/M2 or higher  |
|------|------------------|
| RAM  | 8-core or higher |
| Chip | 16 GB or higher  |
| OS   | Monterey 12      |

# **Installation Guide**

- ① Log in to your Medit Link account and go to the App Box on the left-hand menu.
- ② In the Medit Apps tab, find the Medit ClinicCAD app and click "Install."

| MED                                          | IT Link 3.3.4                      |                                                                  |                                                | Medit Education   | 🋵 🕫 🕸 🌹 📃 🏼 🗙                                                                         |
|----------------------------------------------|------------------------------------|------------------------------------------------------------------|------------------------------------------------|-------------------|---------------------------------------------------------------------------------------|
| Dashboard                                    | Арр Вох                            |                                                                  |                                                |                   |                                                                                       |
| <b>_</b>                                     | All Medit Apps Downloaded          |                                                                  |                                                |                   | Search by App Information                                                             |
| Patient<br>Case Box<br>Case Box<br>Order Box | Join the<br>Connec                 | Medit Users Group on     twith Experts, Learn Valuable Tips, and | Facebook!<br>Elevate Your Skills<br>Join Now > | News, tip         | cplore Medit Resources<br>ps, and expert insights on Digital Dentistry<br>Visit Now > |
| Case Talk                                    | All Management Imaging Di          | iagnosis/Consultation CAD CAM Ut                                 | tilities Order Placement                       |                   |                                                                                       |
| 5                                            | Featured Apps                      |                                                                  |                                                |                   |                                                                                       |
| App Box                                      | Medit ClinicCAD 🔭 🚺                | Medit Margin Lines 🔼                                             | Medit Crown Fit 🎦                              |                   |                                                                                       |
| Trash Box                                    | Design dental prostheses with ease | Create and edit margins                                          | Do a digital crown fit test                    |                   |                                                                                       |
| -<br>G                                       | Install                            | Install                                                          | Installed                                      |                   |                                                                                       |
|                                              | Diagnosis/Consultation             |                                                                  |                                                |                   |                                                                                       |
|                                              | Medit Smile Design                 |                                                                  |                                                |                   |                                                                                       |
|                                              | Design smiles on 2D images         |                                                                  |                                                |                   |                                                                                       |
|                                              | Installed                          |                                                                  |                                                |                   |                                                                                       |
|                                              | CAD                                |                                                                  |                                                |                   |                                                                                       |
| 0                                            | Medit ClinicCAD C                  | Medit Splints                                                    | Medit Model Builder                            | Medit Temporaries |                                                                                       |

③ Read the Software License Agreement and confirm app installation by clicking "Accept and Install."

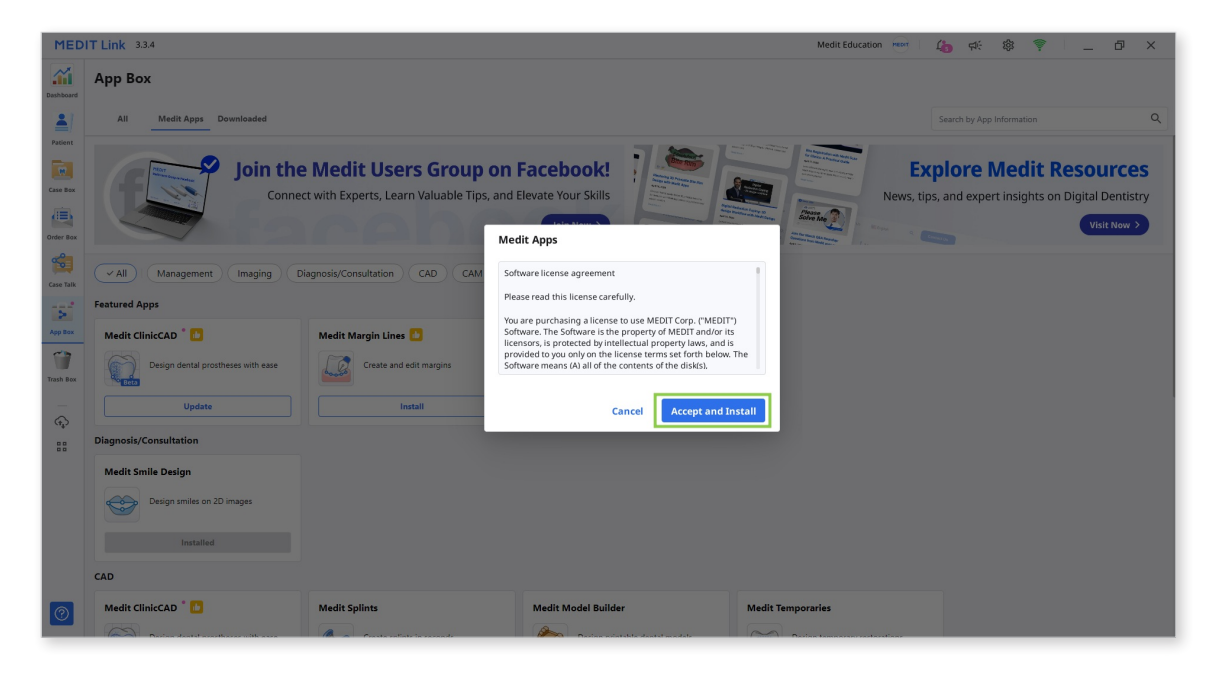

④ The app will be downloaded and installed automatically. It may take several minutes to finish the installation process.

#### **≜** Caution

Do not turn off the PC or close Medit Link during the installation process.

⑤ Once the app is installed, you can run it from any case in Medit Link by clicking the app icon in the top right corner of the Case Detail window.

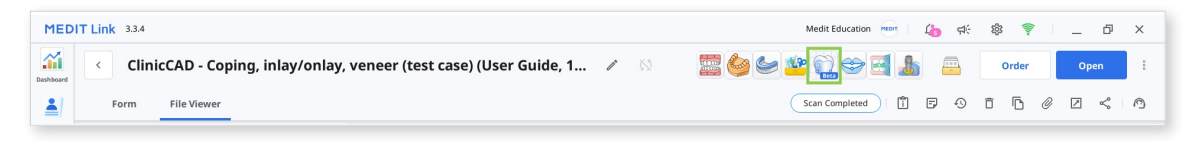

# Data Management

### **Preparing Data**

Medit ClinicCAD lets users design restorations using both prepared and pre-op scan data. To use the app, data for at least one arch must be available.

Prepared data can be used to design any restoration, while pre-op data alone allows the design of only eggshell-type crowns and bridges.

- If needed, the pre-op data can be imported together with the prepared one and used for reference when editing the restoration.
- If the case has separate scan data for the maxilla/mandible and the abutment, the two will be automatically combined. After running the app, the combined data will be available in the Assign Data window. The new file will have either of these titles: Maxilla with Abutment or Mandible with Abutment.
- If the case has dynamic occlusion data captured in Medit Scan for Clinics, it will be automatically imported into the app. It can be used for reference when adapting and adjusting the restoration.
- Additional scan data needed for reference during the design process can be imported into the program at anytime using the 'Import Additional Data' option in the Side Toolbar.

The user must gather all the data for the project under the same case before running the app. There are two ways to add data to a Medit Link case.

① Complete all necessary scans in Medit Scan for Clinics or Labs, and all acquired data will be automatically saved to the case.

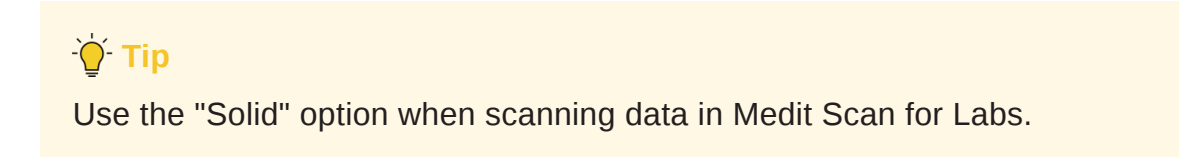

2 Load data from a local folder using the "Attach" feature in the Case Detail window.

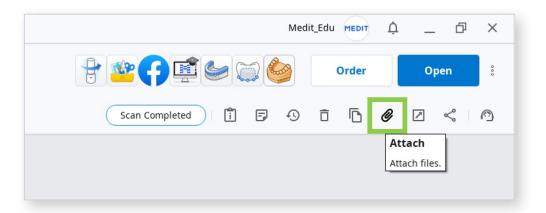

Users can also continue working on previously saved projects if the program is opened from the same case again.

| Select Project                                             |                                                                     |                                  |
|------------------------------------------------------------|---------------------------------------------------------------------|----------------------------------|
| There are already exis<br>on it.<br>To import files, press | sting projects. Select an existing project to o<br>"Cancel" button. | continue working                 |
| 200                                                        | ClinicCAD - Crown, coping, veneer, inlay (<br>7/19/                 | test case) - 复制<br>2023 12:44 PM |
|                                                            | Cancel                                                              | ОК                               |

#### **Note**

Projects that were created in Medit Temporaries are not supported by Medit ClinicCAD.

#### **∧** Caution

Medit ClinicCAD doesn't modify or interpret the original 3D data for medical use; the software only provides the anatomical geometries to create virtual models of the restorations.

# **3D Data Control**

Users can control the 3D data using a mouse alone or both mouse and keyboard.

| Zoom       | Scroll the mouse wheel.                |    |
|------------|----------------------------------------|----|
| Zoom Focus | Double-click on the data.              | 2x |
| Zoom Fit   | Double-click on the background.        | 2x |
| Rotate     | Right-click and drag.                  |    |
| Pan        | Hold both buttons (or wheel) and drag. |    |

#### 3D data control using a mouse

#### **3D** data control using a mouse and keyboard

|        | Windows | macOS      |
|--------|---------|------------|
| Zoom   | Shift + |            |
| Rotate | Alt +   | x +        |
| Pan    | Ctrl +  | <b>%</b> + |

# **Saving Data**

There are several ways to save the project data.

① "Complete" button in the final step

#### **▲** Paid Feature

Saving and exporting the completed restoration design as an STL file is a paid feature. Pricing may vary based on your scanner ownership status and location.

For more details about payment, please visit the Medit Help Center or click here.

The "Complete" button can be used after the restoration design is finished. It creates two files in the Medit Link case: the project file(B) and the restoration design file(A). The latter can be further used for printing or milling the restoration.

| F     | orm             | CAD           | File Viewer        |             |   |   |
|-------|-----------------|---------------|--------------------|-------------|---|---|
| Ē     |                 |               |                    |             |   |   |
| + Ra  | w Data          |               |                    | 3           | Ś | : |
| + Ma  | ixilla          |               |                    |             | 0 | : |
| + Ma  | ndible          |               |                    |             | 0 | : |
| 🖃 Cli | nicCAD          |               |                    |             | 0 | : |
|       | completed proj  | ect           |                    |             | 0 | : |
|       | ClinicCAD_Bri   | dge#36-34     |                    | Α           | 0 | 1 |
|       | completed pr    | oject.medit0  | ClinicCAD          | В           |   | ÷ |
| Ξ:    | save as, stoppe | d at tooth da | ita arrangement    |             |   | : |
|       | save as, stop   | ped at tooth  | data arrangement.m | editClinicC |   | : |

### **•** Tip: Complete Button Options

This feature is available only in the final step. The gear icon next to the "Complete" button provides additional options for how the project can be saved:

- Choose "Include Construction File" if a construction info file is needed for milling or CAM software.
- Choose "Export to PC" to automatically export created data to a designated folder on a computer.

② "Save" or "Save As" options in Menu

These two options in the program menu help users manage the project file by creating a new one or updating an existing one.

The project file is generated every time you run the app and can be used across all Medit software. It records work progress, allowing users to temporarily stop and save an unfinished project to resume later.

The "Save As" option is used to save an unfinished project or save the current project under a new name, while the "Save" option allows the overwriting of the project file for the currently opened project.

| ClinicCAD                                               | 0 | ÷ |  |
|---------------------------------------------------------|---|---|--|
| completed project                                       | 0 | : |  |
| ClinicCAD_Bridge#36-34                                  | 0 | : |  |
| completed project.meditClinicCAD                        |   | : |  |
| save as, stopped at tooth data arrangement              |   | : |  |
| save as, stopped at tooth data arrangement.meditClinicC |   | : |  |
| <ul> <li>save as, stopped at surface design</li> </ul>  |   | : |  |
| save as, stopped at surface design.meditClinicCAD       |   | : |  |
|                                                         |   |   |  |

#### **Note**

Users are also prompted to save changes in the project file when they terminate the program.

| xit Options                                                                                      |        |
|--------------------------------------------------------------------------------------------------|--------|
| Exit Program After Saving<br>Save all current progress and terminate the program.                |        |
| Exit Program Without Saving<br>Terminate the program without saving any of the current progress. |        |
|                                                                                                  | Cancel |

# **Library Management**

Teeth libraries are provided when designing restorations based on the scan data of already prepared teeth (Prepared Data Module). There are 6 default libraries, but users can expand the list of available libraries via Library Management.

| Positioning              | ? |  |
|--------------------------|---|--|
| Copy/Mirror              |   |  |
| Library                  | ٥ |  |
| Adam Nulty Library (F) 2 | ~ |  |

The Libraries Management feature provides tools for managing the list of available libraries and editing library data. To use this feature, click the gear icon in the Library toolbox.

#### Note

The library list can be expanded to a maximum of 50 libraries. The complete list of libraries is stored locally, so if logged in on a different computer, only the default libraries will be available.

### -ʾ॑ᢕ॔ Tip

If teeth data was exported as a library from Medit Ortho Simulation, it will be automatically added to the list of libraries upon launching Medit ClinicCAD.

#### How to manage libraries list

Users can add, delete, export, and modify libraries in the list using the tools provided in the management widget on the right. The default libraries can be modified only after cloning.

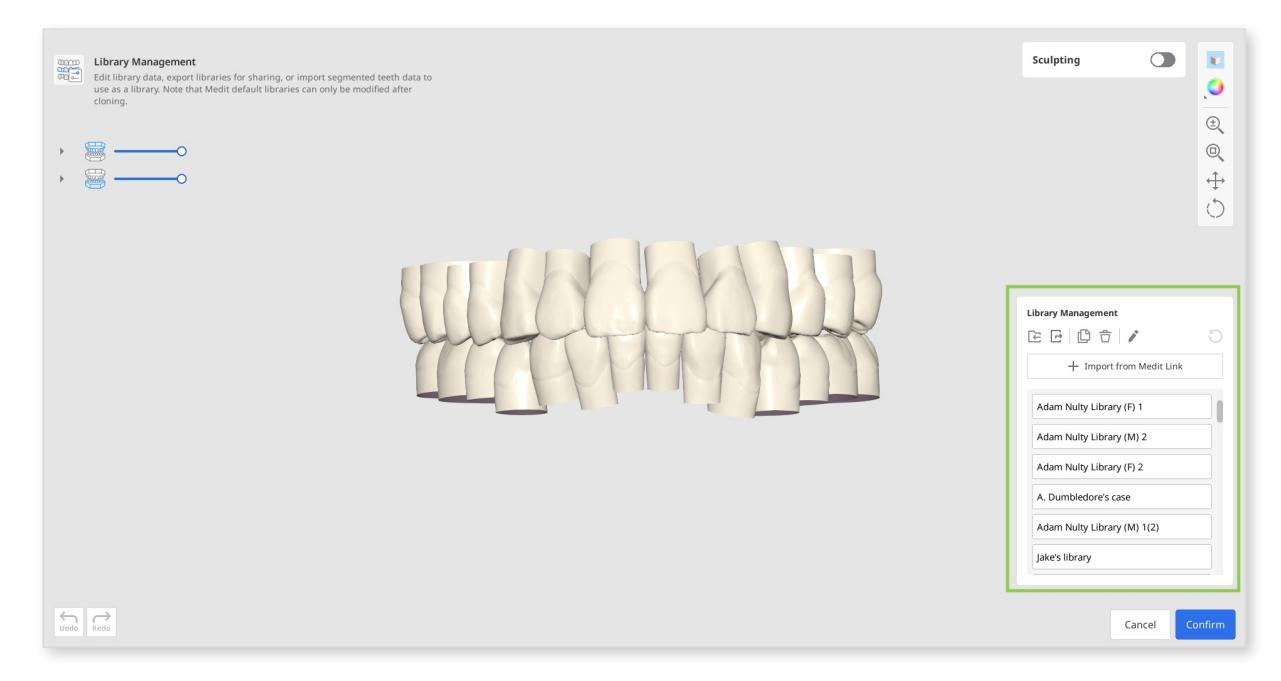

|                   |        | Import the teeth library stored on your computer.                                          |  |
|-------------------|--------|--------------------------------------------------------------------------------------------|--|
| Import<br>from PC |        | Note<br>This feature supports only Medit ClinicCAD libraries<br>saved in .meditLib format. |  |
|                   | Export | Export the teeth library to the local PC or Medit Link.                                    |  |
| ß                 | Clone  | Create a copy of the library.                                                              |  |
| Û                 | Delete | Delete the library.                                                                        |  |
|                   | Rename | Change the name of the library.                                                            |  |
| C                 | Reset  | Restore the library data by undoing all sculpting.                                         |  |

There is one more option for adding a library to the list - "Import from Medit Link." This feature allows users to browse Medit Link cases for segmented teeth data and import it as a library into the app.

| Case Maille                                          | Patient Name           | Form Information                | Last Modified Date 💛 |
|------------------------------------------------------|------------------------|---------------------------------|----------------------|
| <ul> <li>ClinicCAD DEMO-Ortho Simulat</li> </ul>     | ion Te Medit splints   |                                 | 9/5/2023 5:38 PM     |
| cenario 1_Teeth Scenario<br>1_Teeth(2)               | Scenario<br>1_Teeth(3) |                                 |                      |
| <ul> <li>Medit ClinicCAD - cervical inlay</li> </ul> | User Guide             | 34-Crown / 35-Pontic / 36-Crown | 9/5/2023 4:02 PM     |
| No 3D data to import.                                |                        |                                 |                      |
| > face's Case - Clone                                | face                   | 25-Onlay / 26-Crown / 36-Crown  | 9/5/2023 1:07 PM     |
| > crown fit's Case                                   | crown fit              | -                               | 9/1/2023 6:08 PM     |
|                                                      |                        |                                 |                      |

#### How to edit library data

Teeth data of a library can be edited using "Sculpting." With the provided tools, users can add, remove, smooth, or morph the data of the selected tooth.

The visibility of the tooth in the Data Tree can be adjusted for a more comfortable editing process. To edit the default library, it must first be cloned.

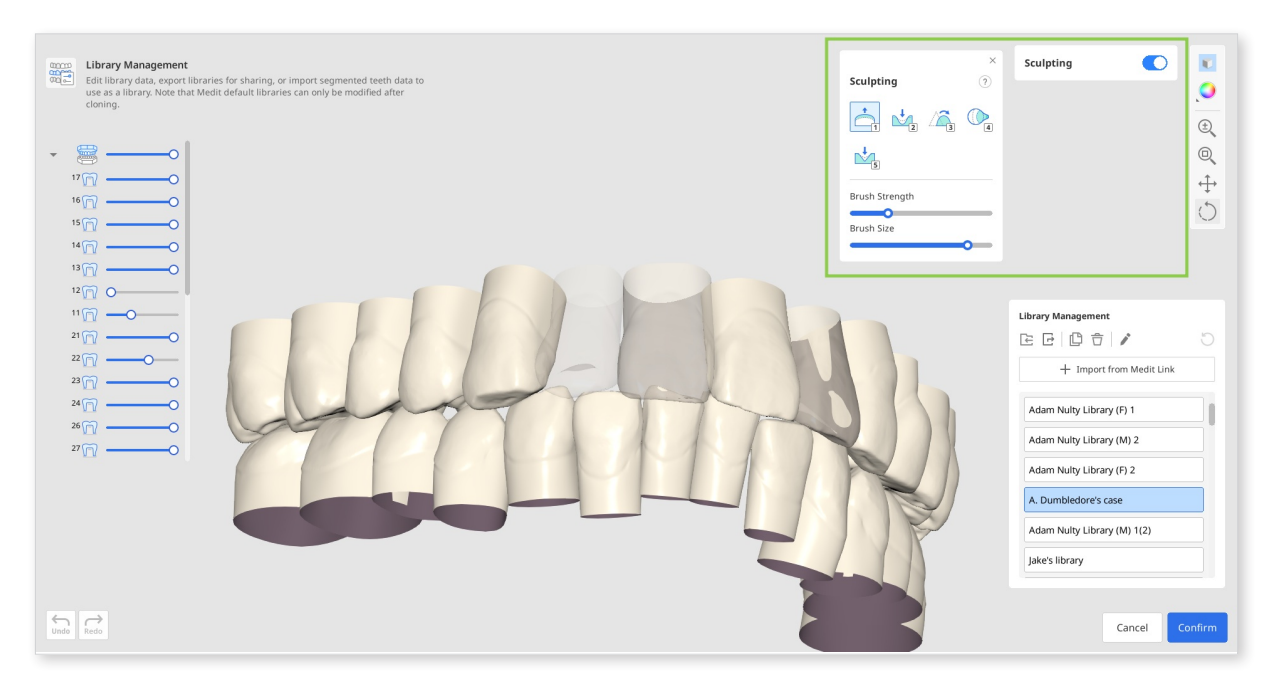

# **Preset Management**

In Medit ClinicCAD, users can manually configure printing parameters or use presets. The list of available presets is provided in the Parameter Settngs widget.

If the user doesn't register their 3D printer upon the initial launch of the app, only the the default preset will be available. To expand and control the preset list, use the Presets Management feature (the gear icon next to Preset List).

| Parameter Settings                                                                                                    | Margin Line                                                    | 0 |
|----------------------------------------------------------------------------------------------------|----------------------------------------------------------------|---|
| Preset List     Image: Constraint of the second second secon |                                                                |   |
| Crown Inlay/Veneer<br>Minimum Thickness<br>O.5 mm<br>Cement Thickness<br>O.0.0 mm<br>Cement Starting Point<br>O.4 mm<br>Margin Width<br>O.1 mm<br>Remove Undercuts                                                                                                    | Insertion Path<br>Show Insertion Path<br>Bridge Insertion Path |   |
| Milling Tool Diameter                                                                                                    |                                                                |   |
| What do these parameters mean?                                                                                                    |                                                                |   |

The Preset Management feature allows to control the preset list, edit the available presets, import preset files received from another user, or get the recommended preset by registering 3D printers.

#### How to manage the preset list

Users can export, delete, rename, and edit the values of the preset selected in the list on the left.

| rinter Info Sprintray   Pro S   Ceramic Crown                                                                                                    | Register Printer                                                                                                    |
|----------------------------------------------------------------------------------------------------|----------------------------------------------------------------------------------------------------|
| Preset List<br>Default Preset<br>Ackuretta-Dentiq-CURO Crown<br>Bridge #14-24, #43-33 (You-Know-Who case)<br>Carbon-M2-DENTCA Crown & Bridge<br>Crown #45 (H. Potter case)<br>DMG-3DentaMile Lab 5-LuxaPrint Cast<br>EnvisionTEC-Perfactory DDP4 VIDA-Flexcer<br>Formlabs-Form 2-Temporary CB<br>Formlabs-Form 3B-Temporary CB<br>HeyGears-UltraCraft A2D-Temp C&B UV 2.0<br>Kulzer-cara Print 4.0 pro-dima Print C&B te<br>Reviewed parameters (Mrs. Durslay case)<br>Sprintray-Moopray S-DENTCA Crown & Brid<br>Sprintray-Pro S-Ceramic Crown | Inner     Outer       Crown     Inlay/Veneer       Minimum Thickness     0.5       O     0.5       O     0.10       Cement Thickness     0.10       O     0.4       Margin Width     0.1       O     0.1       Margin Width     0.1       Milling Tool Diameter     Image: Comparison of the second second seco |

- After changes were made, the preset values can be restored to the recommended ones via "Reset."
- If a preset file is received from another Medit user, it can be added to the list by importing it from the local storage.
- Even if the original name of the recommended preset is changed, it will always be shown at the top in "Printer Info."

| Printer Info Carbon   M2   DENTCA Crown & Bridge | Register Printer |
|--------------------------------------------------|------------------|
|--------------------------------------------------|------------------|

#### How to get recommended preset

If printer registration was skipped upon the initial app launch, it can be done later using the "Register Printer" button.

| Printer Info | Default preset has no set printer. | Register Printer |
|--------------|------------------------------------|------------------|
|              |                                    |                  |

To register a printer, user must select the manufacturer, printer, and printing material in the window shown below. Up to 5 printers can be registered. Printer registration will be completed after clicking "Confirm," and a preset with recommended values will be added to the list.

| Manufacturer                     |       | Printer                       | Printing Material                           |
|----------------------------------|-------|-------------------------------|---------------------------------------------|
| Ackuretta                        | >     |                               |                                             |
| ASIGA                            | >     |                               |                                             |
| Bego                             | >     |                               |                                             |
| Carbon                           | >     |                               |                                             |
| DMG                              | >     |                               |                                             |
| EnvisionTEC                      | >     |                               |                                             |
| Formlabs                         | >     | Please select a manufacturer. | Please select a manufacturer and a printer. |
| HeyGears                         | >     |                               |                                             |
| ivoclar                          | >     |                               |                                             |
| Kulzer                           | >     |                               |                                             |
| Microlay                         | >     |                               |                                             |
| MiiCraft                         | >     |                               |                                             |
| Rapid Shape                      | >     |                               |                                             |
|                                  |       |                               | Register                                    |
|                                  |       |                               |                                             |
| Registered Printers (ma          | x. 5) |                               |                                             |
| Formlabs   Form 2   Temporary CB |       |                               |                                             |

### -`<mark>`</mark>\_\_\_\_\_ Tip

If your printer isn't listed, scroll down in the manufacturer section and click "Printer Request."

# **User Interface**

#### User Interface at a Glance

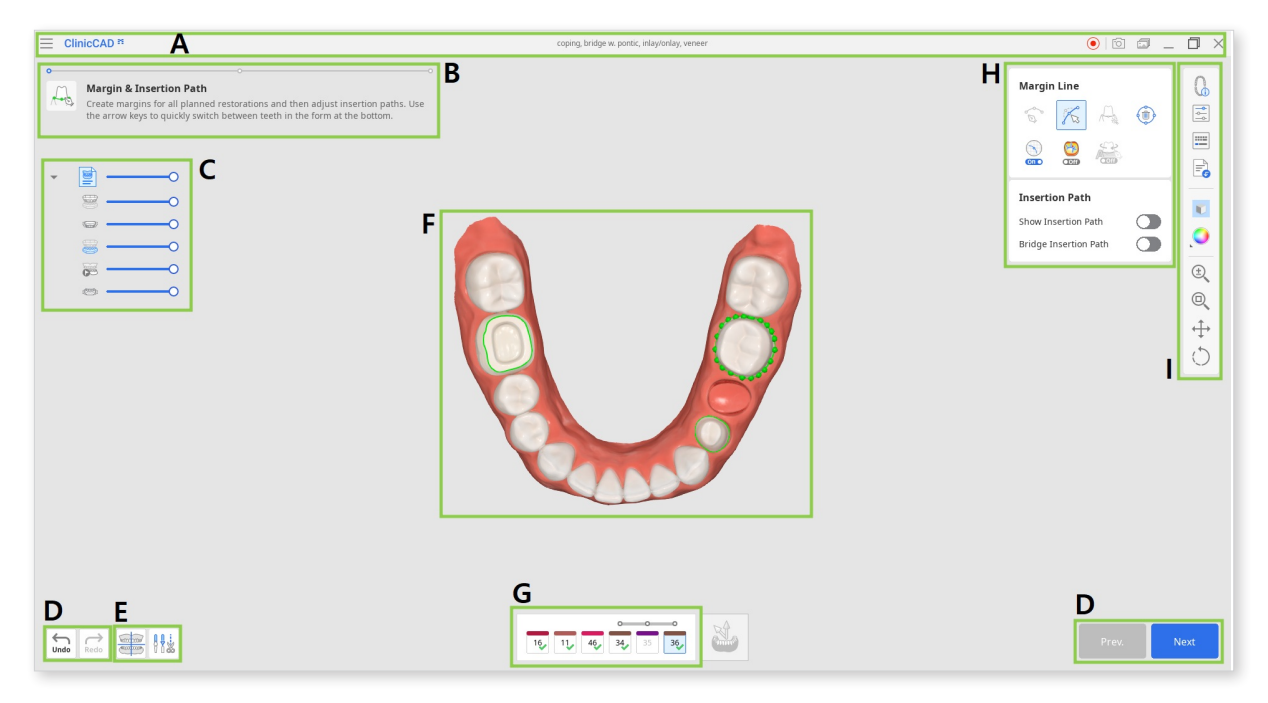

| А | Title Bar                      |  |
|---|--------------------------------|--|
| В | Guide Message                  |  |
| С | Data Tree                      |  |
| D | Action Control Buttons         |  |
| E | Data Alignment & Editing Tools |  |
| F | 3D Data                        |  |
| G | Teeth Form                     |  |
| н | Toolboxes                      |  |
| I | Side Toolbar                   |  |

# **Title Bar**

The Title Bar is the ribbon at the top of the application window that contains basic controls on the right and the menu on the left. It also displays the app name and the opened case name.

| $\equiv$                | Menu                          | Manage the opened project, access available assistance resources, and check app details.                                                              |
|-------------------------|-------------------------------|----------------------------------------------------------------------------------------------------|
|                         | Help Center                   | Go to the Medit Help Center page dedicated to this app.                                                                                               |
| $\textcircled{\bullet}$ | Start/Stop Video<br>Recording | Start and stop the video recording of the screen.                                                                                                    |
| 6                       | Screenshot                    | Take a screenshot. Capture the app with or without<br>the title bar using automatic selection, or click and<br>drag to capture only the desired area. |
|                         | Screenshot<br>Manager         | View, export, or delete the screenshots. Upon<br>completion, all captured images will be saved to<br>the case automatically.                          |
| _                       | Minimize                      | Minimize the application window.                                                                                                    |
| ٥                       | Restore                       | Maximize or restore the application window.                                                                                                    |
| $\times$                | Exit                          | Close the application.                                                                                                    |

# Data Tree

Users can control each data visibility by clicking its icon in the tree or changing its transparency by moving its slider.

The Data Tree is located on the left side of the screen and displays a list of data organized into groups. Data can be shown or hidden by clicking the corresponding icon in the tree, or its transparency can be adjusted using the associated slider. All data within the Data Tree is organized under two main groups: Scan Data Group and Restorations. The structure may vary slightly depending on the objectives of a specific step or tool. The image below provides an example from the final step.

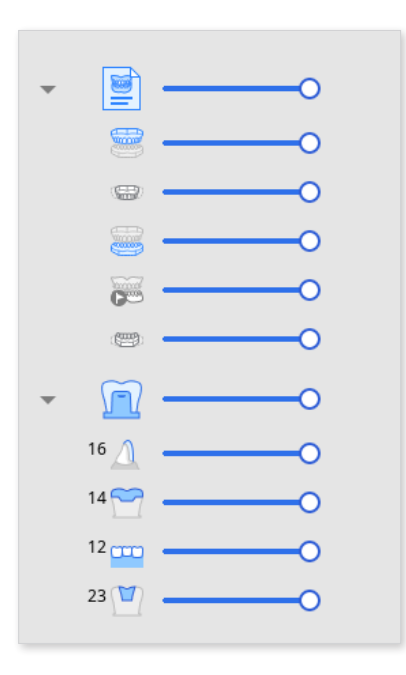

Scan Data Group

- Maxilla
- Dynamic Maxilla
- Mandible
- Pre-op for Mandible
- Dynamic Mandible

#### Restorations

- Veneer #16
- Onlay #14
- Bridge #12-21
- Inlay #23

# **Action Control Buttons**

There are five buttons that control the overall work process. They are located in both bottom corners of the application window.

The "Complete" button will appear at the final step only.

| Undo     | Undo the previous action.                                           |  |
|----------|---------------------------------------------------------------------|--|
| Redo     | Redo the previous action.                                           |  |
| Prev.    | Go back to the previous step.                                       |  |
| Next     | Apply changes and move to the next step.                            |  |
| Complete | Complete the design process and save the restoration to Medit Link. |  |

# Side Toolbar

The Side Toolbar is located on the right side of the screen; it offers a number of tools that may be required at any step of the design workflow.

#### **Management Tools**

|                              | Form Info                 | Show or hide the form information registered in Medit Link. In the first step, you can also edit it. |
|------------------------------|---------------------------|----------------------------------------------------------------------------------------------------|
| - <b>O</b> -<br>- <b>O</b> - | Parameter Settings        | Adjust the parameters for creating the inner and outer surfaces of the restoration.                  |
|                              | Shortcut Keys             | View and manage keyboard shortcuts.                                                                  |
|                              | Import Additional<br>Data | Bring in additional 3D data to serve as a reference or aid in the designing process.                 |

### **Display Tools**

| Grid Settngs (mm) | Show or hide the grid (overlay on/off).<br>Click multiple times to control overlay options.                            |
|-------------------|----------------------------------------------------------------------------------------------------|
| Data Display Mode | Change between different data display options.<br>(Glossy/Matte/Matte with Edges/Monochrome/<br>Monochrome with Edges) |

### Analysis Tools

|     | Contact Areas with Adjacents         | Turn on to show the areas of contact between<br>restoration and adjacents. Use while sculpting the<br>outer surface of the restoration to add or remove<br>material to ensure optimal fittng. |
|-----|--------------------------------------|----------------------------------------------------------------------------------------------------|
|     | Contact<br>Areas with<br>Antagonists | When on, this function shows the areas of contact<br>between the restoration and the antagonists.<br>Turn on when sculpting the outer surface of the<br>restoration to check the occlusion.   |
| Off | Minimum<br>Thickness                 | Turn on to see thin areas on the restoration. Use<br>while sculpting to make sure that the restoration is<br>not too thin to print or mill.                                                   |

### Data Control Tools (for touch screen/mouse)

| ±                       | Zoom     | Zoom in and out by click-and-drag. |
|-------------------------|----------|------------------------------------|
|                         | Zoom Fit | Zoom to fit data to the screen.    |
| ${\longleftrightarrow}$ | Pan      | Move data by click-and-drag.       |
| $\bigcirc$              | Rotate   | Rotate data by click-and-drag.     |

# Toolboxes

Toolboxes beside the Side Toolbar are different at every step. Each toolbox represents a task that can be performed in this step and provides all the necessary features for completing it.

Below are the explanations for the features provided in Toolboxes across the entire app.

#### **Margin Line**

| o Co  | Manual<br>Creation        | Manually create a margin line based on the selected points.                                                               |
|-------|---------------------------|----------------------------------------------------------------------------------------------------|
|       | Edit                      | Add, move, or delete the control points to edit the margin line. Hold down the Ctrl key for freehand editing of the line. |
|       | Auto Creation             | Automatically create a closed margin line based on the selected point.                                                    |
|       | Delete                    | Delete the margin line.                                                                                                   |
|       | Section View              | Display the section of the area where the mouse is located.                                                               |
| C Off | Curvature<br>Display Mode | See the curvature of the data through Color Map.                                                                          |
|       | Dynamic View<br>Change    | Turn on Dynamic View Change to automatically rotate data according to the view direction.                                 |
|       |                           | Note Available only when using Manual Creation.                                                                           |

### Positioning

| Free Move/<br>Scale | Move the tooth freely without any constraints. Use shortcut keys to rotate and scale it. |
|---------------------|------------------------------------------------------------------------------------------|
| 3D Manipulator      | Scale, move, or rotate the tooth along axes.                                             |

#### Selection

|     | Smart Single<br>Tooth Selection | Automatically select the area of a single tooth,<br>leaving out gingiva parts. Click and drag the<br>mouse on the tooth. |
|-----|---------------------------------|----------------------------------------------------------------------------------------------------|
|     | Brush Selection                 | Select all entities on a freehand-drawn path on the screen. Only the front face is selected.                             |
|     | Brush<br>Deselection            | Deselect all entities on a freehand-drawn path on the screen. Only the front face is deselected.                         |
| All | Clear All<br>Selection          | Clear all selected areas.                                                                                                |

### Sculpting

| 1 | Add    | Add material to the restoration.<br>Hotkey: 1                                           |
|---|--------|-----------------------------------------------------------------------------------------|
| 2 | Remove | Remove material from the restoration.<br>Hotkey: 2                                      |
| 3 | Smooth | Smooth parts of the restoration.<br>Hotkey: 3                                           |
| 4 | Morph  | Morph the material on the restoration by dragging<br>it with your mouse.<br>Hotkey: 4   |
| 5 | Groove | Remove material from the restoration with a sharp blade to create grooves.<br>Hotkey: 5 |

### Adaptation

| <br>Adapt to<br>Adjacents | Adapt the restoration to adjacents.   |
|---------------------------|---------------------------------------|
| Adapt to<br>Antagonists   | Adapt the restoration to antagonists. |
| Adapt to<br>Gingiva       | Adapt pontic to gingiva.              |

#### Connectors

| Move | Drag the center point to adjust the connector's position and cross-section area. |
|------|----------------------------------------------------------------------------------|
| Edit | Add, move, or delete the control points to reshape the connector.                |

### Screw/Handle (tools for element control)

| -¦,- | Auto Set       | Automatically place the chosen element at an optimal spot. |
|------|----------------|------------------------------------------------------------|
|      | Set Toward You | Turn all elements to face toward you.                      |
|      | Delete All     | Delete all elements. To delete one, right-click it.        |
|      | Move           | Change the element position by dragging it.                |

### **Design Review**

| A-C | Margin &<br>Insertion Path | Adjust the margin and insertion path as needed.<br>Changes will affect only the inner surface, leaving<br>the outer one unchanged.                                                          |
|-----|----------------------------|----------------------------------------------------------------------------------------------------|
| C.  | Tooth Data<br>Arrangement  | Adjust tooth data positioning as needed. Changes<br>will affect only the outer surface, leaving the inner<br>one unchanged.<br>Available only when creating single crowns<br>automatically. |

# Workflow

# **Data Assignment**

Medit ClinicCAD offers two workflows for designing restorations based on the available data: the Prepared Data module and the Pre-Op Data module. Each workflow consists of consecutive steps that guide the user from margin line creation or data selection to the final customization of the restoration design. After running the app, the user must select one of the modules and assign at least one piece of data to the target arch.

| Pre-Op Data                                                                                                    | Prepared Data                                                                                                    |
|----------------------------------------------------------------------------------------------------|----------------------------------------------------------------------------------------------------|
| <ul> <li>Design eggshell-type<br/>crowns and bridges</li> <li>Supports design based<br/>on preoperative data</li> </ul> | <ul> <li>Design single crowns, bridges with pontics, veneers, inlays, onlays, and copings</li> <li>Supports design based on prepared data with the use of teeth libraries</li> <li>Supports "Auto Creation" mode for single crowns (premolars and molars only)</li> <li>Supports workflow for designing cervical inlay*</li> <li>Users can import preoperative data for reference via the Assign Data window</li> </ul> |
| ▲ Caution<br>This module will be<br>disabled if a veneer,<br>coping, inlay, or onlay is                                 |                                                                                                    |
| registered in the Medit<br>Link form.                                                                                   | P Note                                                                                                    |
|                                                                                                    | *For more information on how to design cervical inlays, refer to the Appendix of this guide.                                                                                                    |

|                                                                                                    | Data               |                        |                     |              |
|----------------------------------------------------------------------------------------------------|--------------------|------------------------|---------------------|--------------|
| Pre-Op Data<br>Create eggshell-type restorations<br>based on the pre-op scan data.                          |                    |                        |                     |              |
| Prepared Data<br>Create restorations using Medit's<br>library.                                              | Maxilla Base M     | Mandible Base Mandible | Pre-Op              |              |
| Auto Creation<br>Automatically generate single crowns using the preset<br>parameters.<br>Parameter Settings |                    |                        |                     |              |
|                                                                                                    | Pre-Op for Maxilla | Maxilla                | Pre-Op for Mandible | Mandible     |
|                                                                                                    |                    |                        | Mardible Pre-On     | Manchia Base |

After assigning the scan data, the user enters the first step of the workflow. Regardless of the selected module, this step includes two data management tools in the bottom left corner: Data Alignment and Data Editing. Although optional, these tools allow users to review and refine the imported scan data, ensuring greater accuracy and better results when designing the restoration in the subsequent steps.

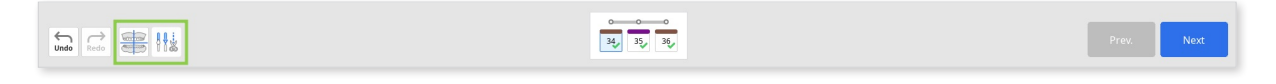

#### **▲** Caution

Returning to the first step to use either of these two tools will result in the loss of any progress made in designing the restoration.

# **Data Alignment**

Proper data alignment with the occlusal plane is crucial to ensure the accuracy of subsequent automated processes. In most cases, the scan data is automatically aligned upon import. However, if the alignment fails for any reason, the user will be prompted to complete the alignment manually.

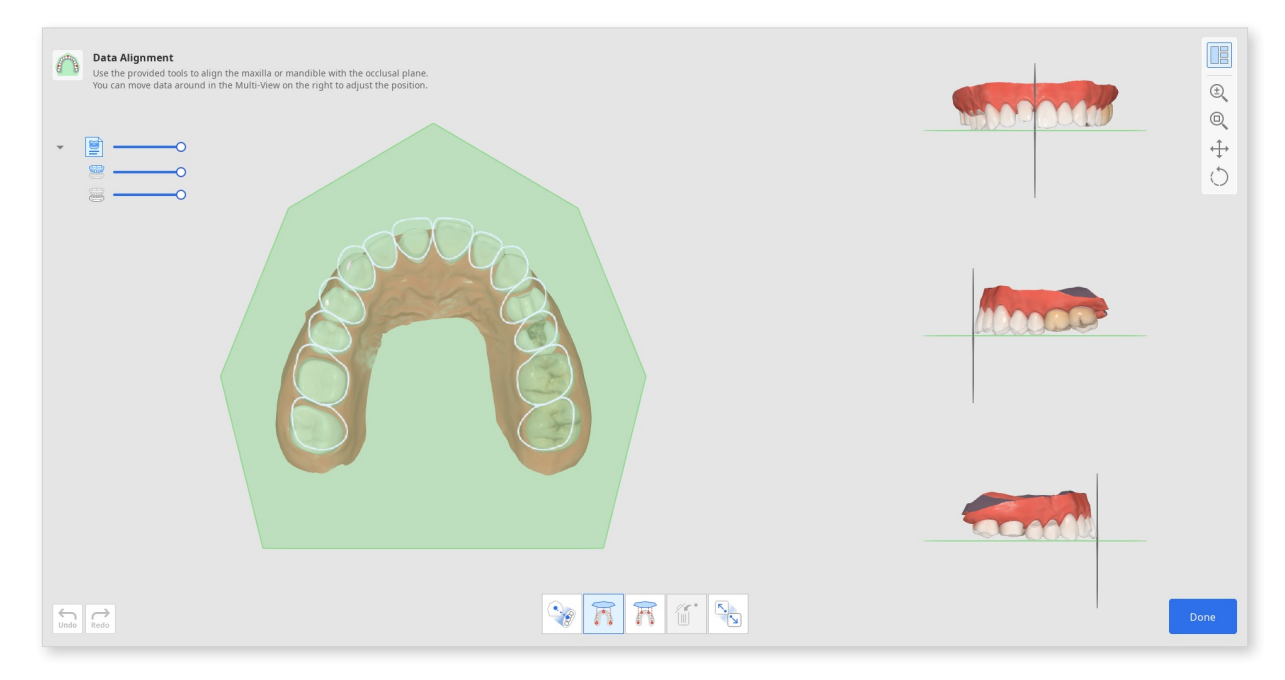

① To realign data manually, start by clicking "Detach Data" in the toolbox at the bottom.

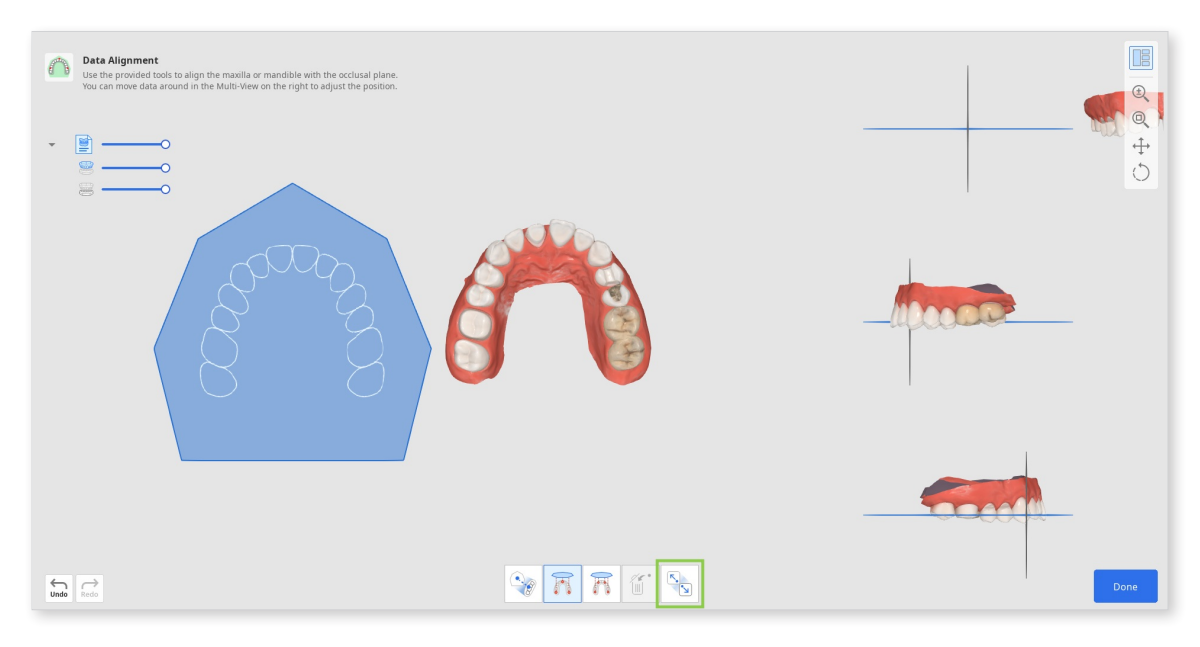

<sup>(2)</sup> Then, using either "Align by 3 Points" or "Align by 4 Points," set the corresponding number of points on the data.

| Data Alignment Use the provided tools to align the maxilia or mandible with the occlusal plane. You can move data around in the Multi-View on the right to adjust the position. |  |
|----------------------------------------------------------------------------------------------------|--|
|                                                                                                    |  |
|                                                                                                    |  |

• If you set the point incorrectly, use "Delete Point" to remove the last added point.

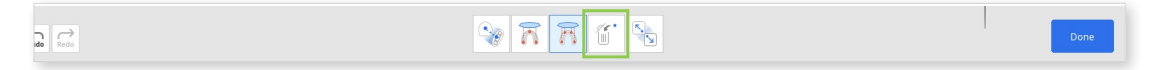

• If working with half arch data, use the "Half Arch Alignment" feature to ensure a more accurate alignment process.

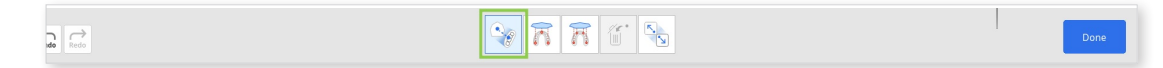

③ Check the data alignment in the Multi-View on the right. If needed, adjust it by right-clicking to rotate and using both mouse buttons to move.

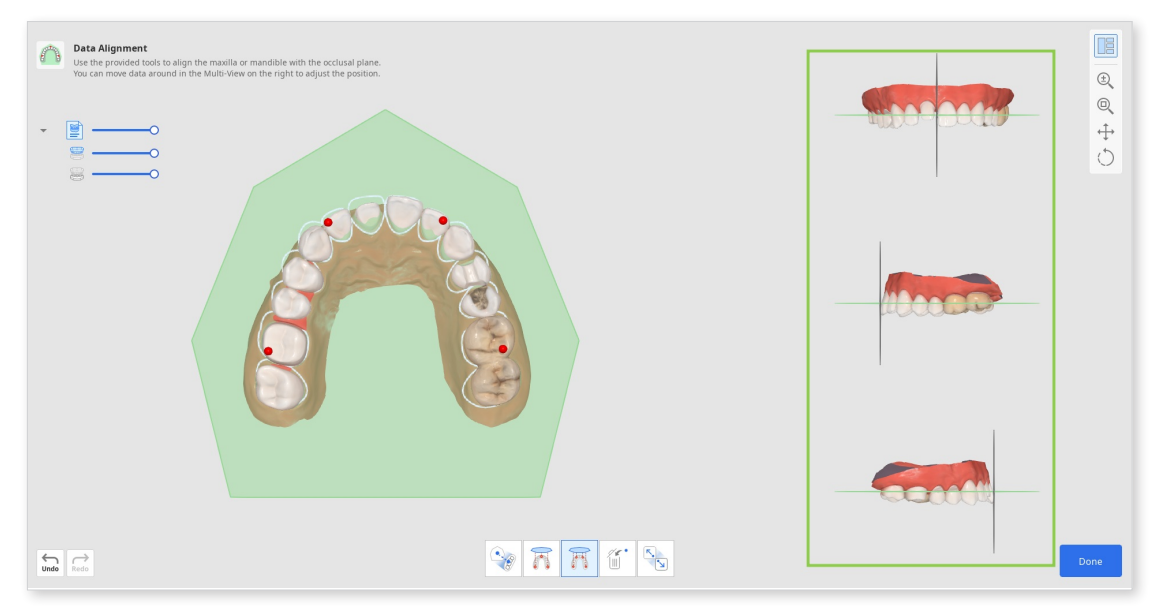

④ When finished, click "Done" in the bottom right corner to go to return to the first workflow step.

# **Data Editing**

The Data Editing feature offers tools for refining imported scan data, removing the need for preparation in other programs. Clean scan data will ensure a faster work process and more accurate design results.

Using the provided tools users can trim the excessive or unneeded data parts, modify the data surface, and fill holes if any are present.

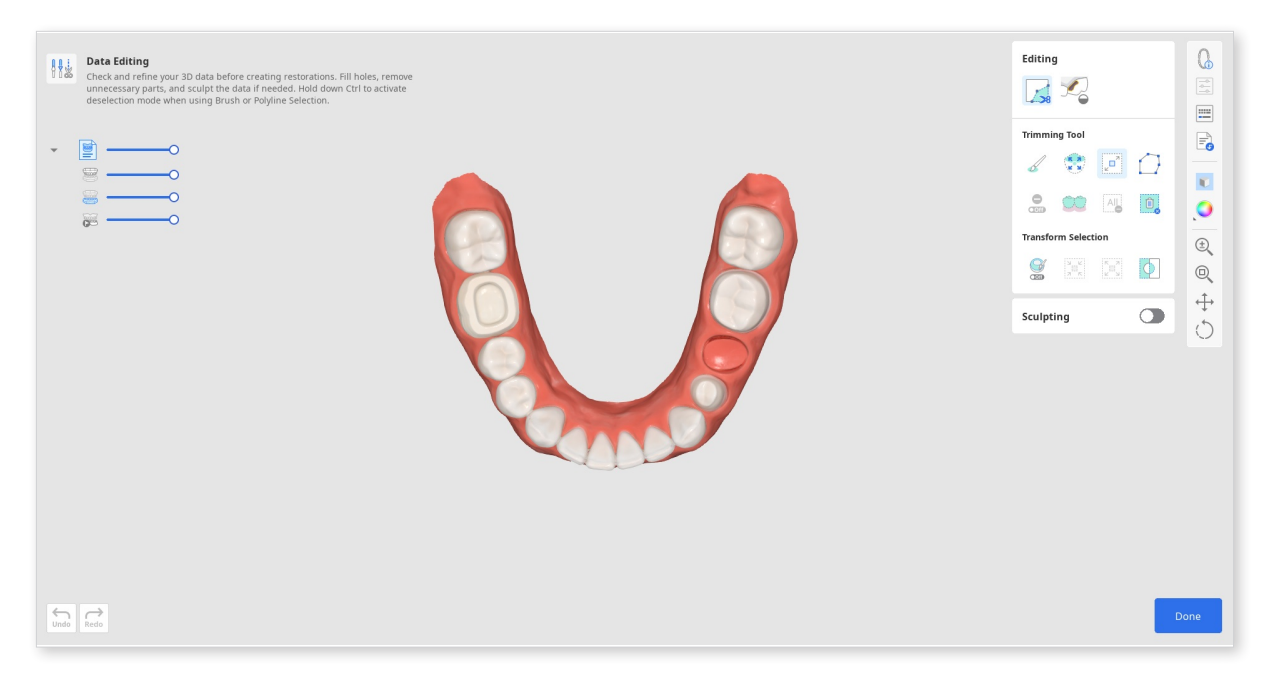

#### How to Trim Data

Trimming tools are automatically activated once the user enters.

① Start by choosing a selection tool to help you designate parts of the data that need to be removed.

| 00 | Smart Teeth<br>Selection        | Automatically select all teeth of the arch, leaving out gingiva parts.                                                             |
|----|---------------------------------|----------------------------------------------------------------------------------------------------|
| 6  | Brush Selection                 | Select all entities on a freehand-drawn path<br>on the screen. Only the front face is selected.<br>The brush comes in three sizes. |
|    | Smart Single<br>Tooth Selection | Automatically select the area of a single<br>tooth, leaving out gingiva parts. Click and<br>drag the mouse on the tooth.           |
|    | Polyline<br>Selection           | Select all entities within a polyline shape drawn on the screen.                                                                   |
|    | Flood Fill<br>Selection         | Select the connected area based on the mouse movements.                                                                            |

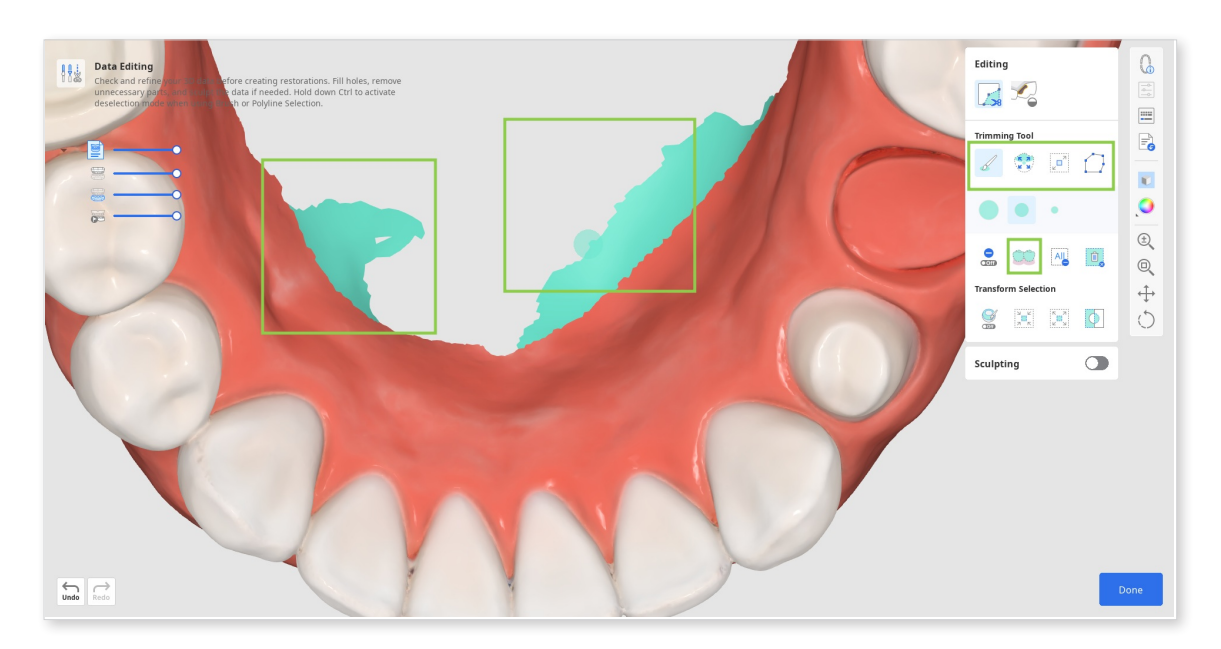

2 If needed, modify the selected area using the following tool options.

| Ooff       | Autofill<br>Selected Area | Automatically fill in entities of the selected area.     |
|------------|---------------------------|----------------------------------------------------------|
| ы с<br>л к | Shrink Selected<br>Area   | Reduce the selected area each time you press the button. |
|            | Expand<br>Selected Area   | Expand the selected area each time you press the button. |
| Φ          | Invert Selected<br>Area   | Invert the selection.                                    |

• You can also turn on "Deselection Mode" to modify selection manually or use "Clear All Selection" to automatically deselect everything.

| Editing             |          |
|---------------------|----------|
| Trimming Tool       |          |
|                     | ()<br>() |
| Transform Selection |          |
| Sculpting           | 0        |
|                     |          |
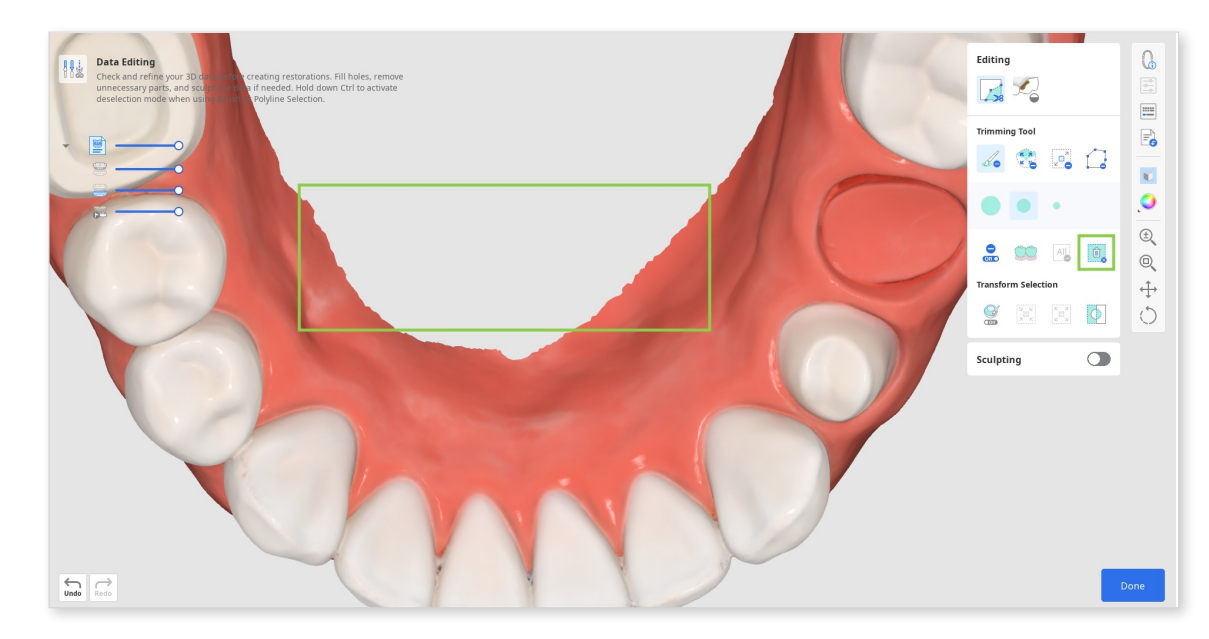

③ To complete the trim, click "Delete Selected Area."

#### How to fill holes

1 Change to the "Fill Holes" tool.

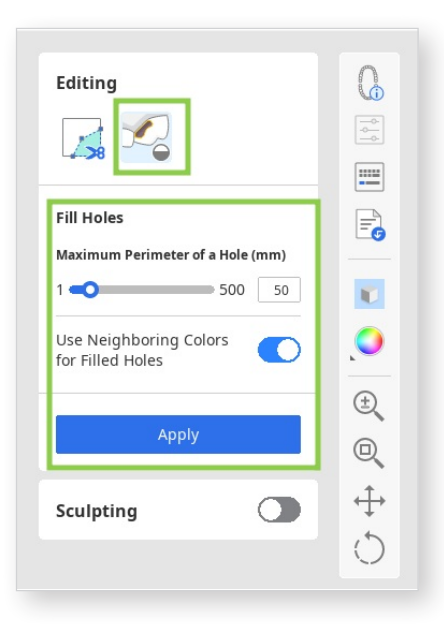

② Find an area where data is missing and adjust the "Maximum Perimeter of a Hole" slider.

If the "Use Neighboring Colors for Filled Holes" option is on, the program will use the matching color palette to fill the area; otherwise, it is filled in grey.

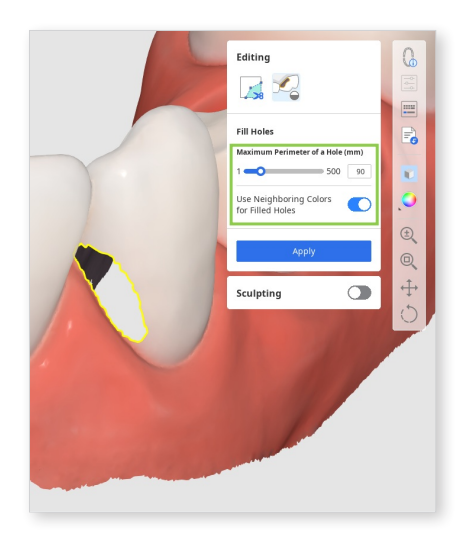

③ Click "Apply" to fill the holes with the new mesh.

#### How to sculpt data

Find the area of data you want to modify, then use the provided tools to add or remove data or to smooth and morph parts of it. You can also sculpt a more anatomical occlusal surface by using the "Groove" option.

Note that the strength and size of the sculpting brush is adjustable.

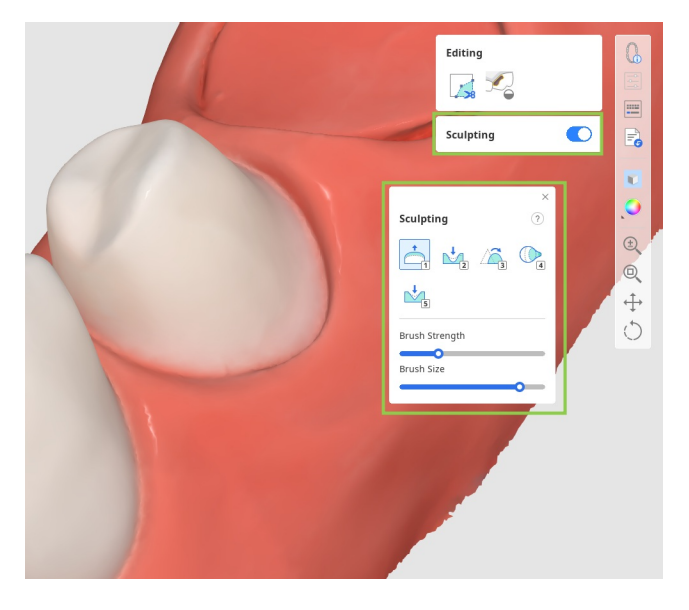

When finished, click "Done" in the bottom right corner to go to ret urn to the first workflow step.

## **Pre-Op Data Module**

The general workflow for creating 'eggshell' crowns and bridges consists of three steps: **Tooth Selection > Margin & Insertion Path > Final Design**. If the user chooses to use library data for crown creation instead of preoperative data for a specific tooth, an additional step—Tooth Data Arrangement\*—is included in the workflow.

### ₽ Note

Read how to use the Tooth Data Arrangement step in the **Workflow > Prepared Data Module >** Tooth Data Arrangement.

### **Tooth Selection**

This is the first step in designing eggshell-type crowns and restorations. The goal of this step is to select preoperative data corresponding to each tooth registered in the Medit Link form and reuse it later to generate the restoration.

① Upon entering this step, the data for the tooth numbers listed in the form at the bottom is automatically selected.

### **Note**

Automatic selection is not supported for scan data of the stone model.

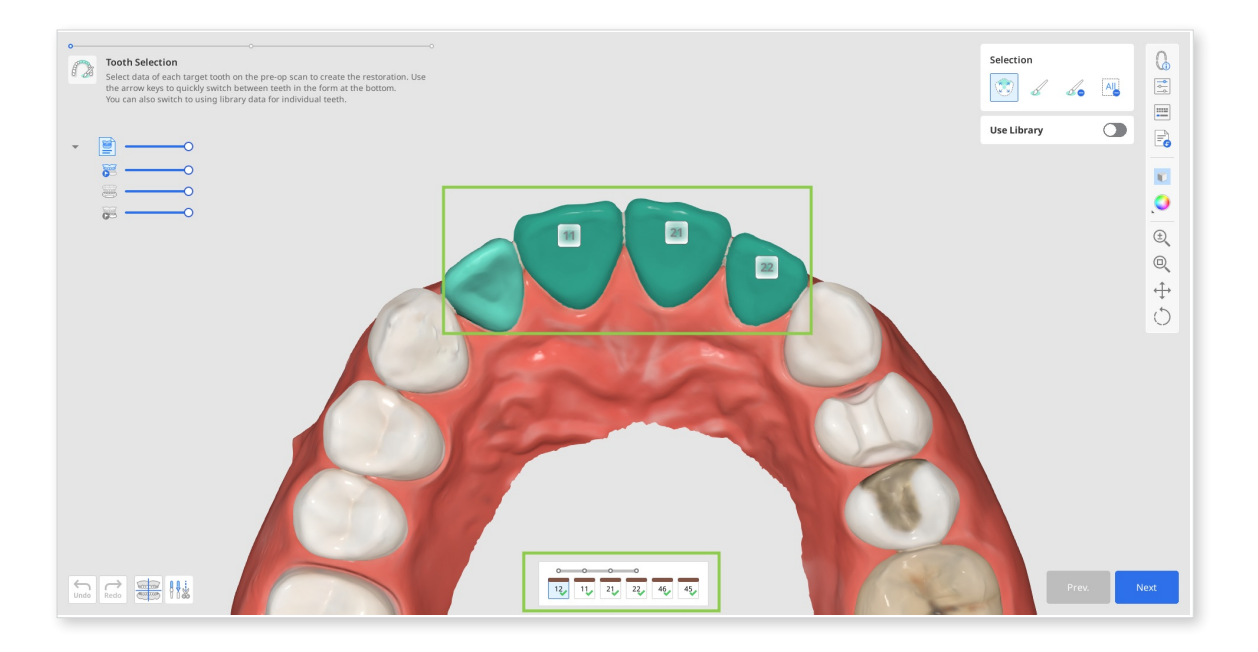

② Review the accuracy of the automatic data selection to ensure the correct generation of the restorations' outer surfaces in the following steps. If editing is needed, select the target tooth number in the form and make adjustments using the selection tools.

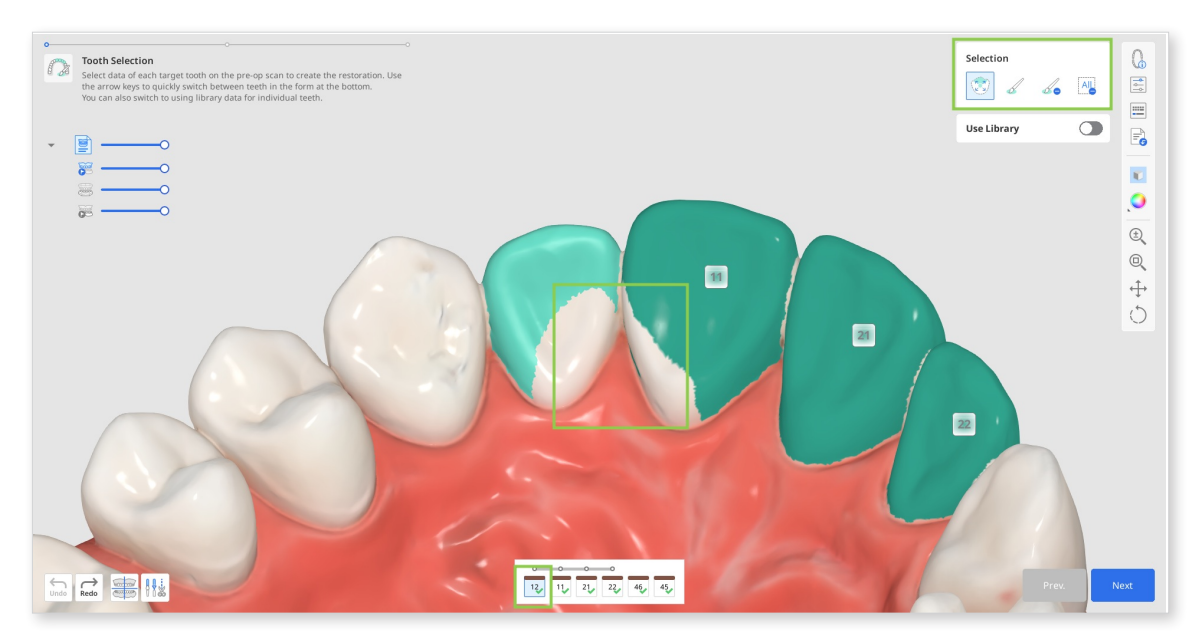

• You can reset the data selection for a specific tooth using "Clear All Selection" and then accurately reselect that tooth with "Smart Single Tooth Selection." For this, click and drag the mouse over the tooth data.

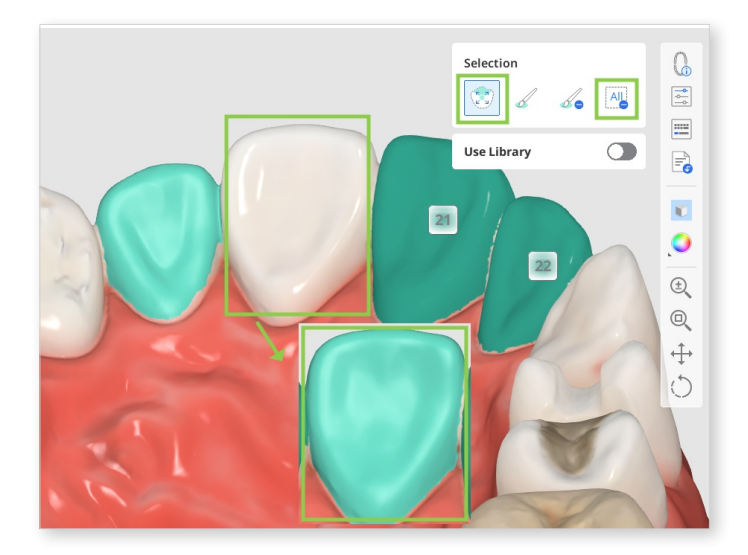

• Or you can make minor corrections to the selection with "Brush Selection" or "Brush Deselection."

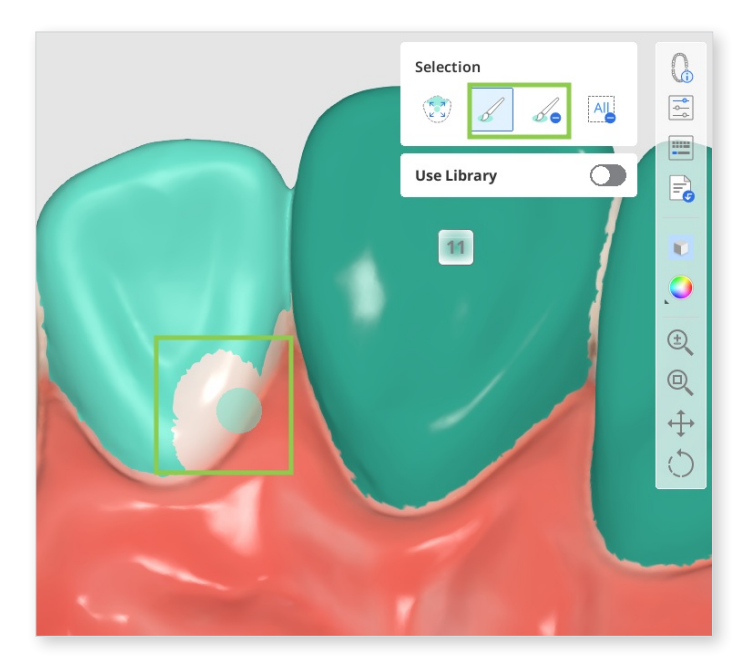

③ If you intend to use the teeth library instead of the preoperative data for any of the target restorations, select the corresponding tooth number from the list at the bottom and enable the 'Use Library' toggle. This will add an additional step to your workflow later: Tooth Data Arrangement.

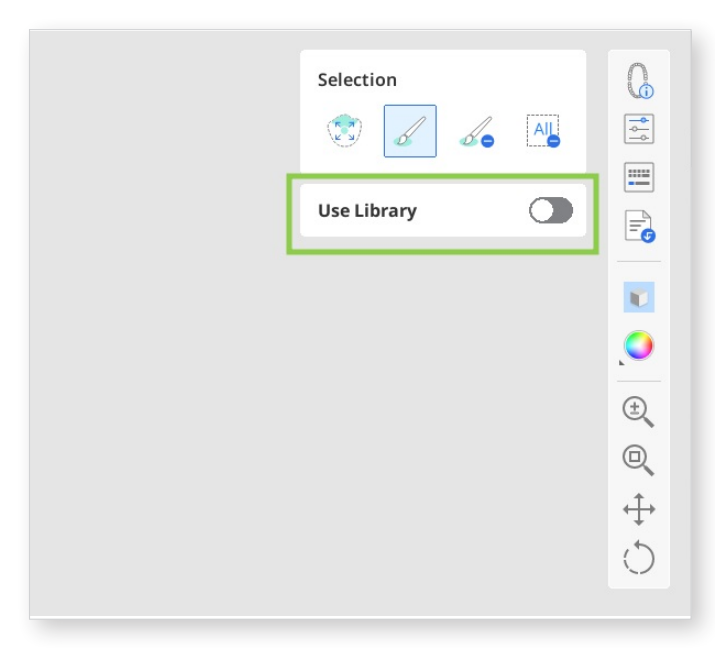

④ When done, click "Next" or press the space bar to move to the next step.

### **Margin & Insertion Path**

The purpose of the second step is to establish the margin lines and set the insertion path for future restorations.

① The margin lines will be created automatically upon entering this step. You must review the generated margin lines and edit them if needed.

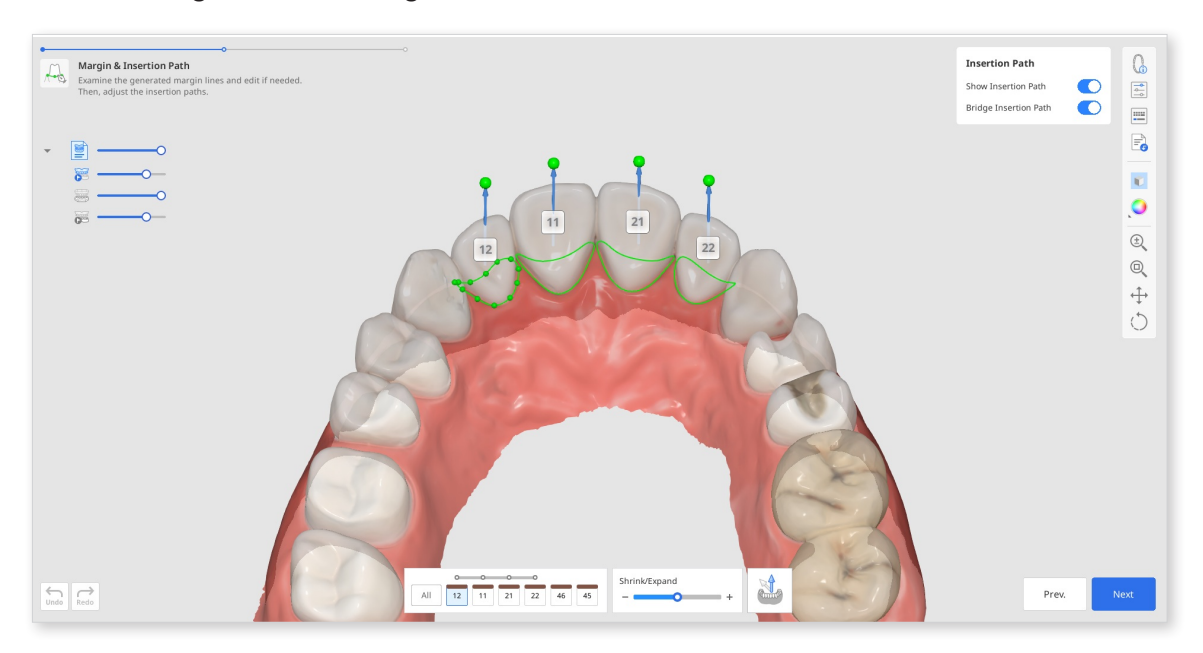

- To edit the margin lines, use the "Shrink/Expand" slider at the bottom. You can shrink or expand the margin for all teeth at once or for a specific tooth number by specifying it in the form at the bottom.
- You can also edit the margin line by adding, moving, or deleting the control points. Click to add a point, right-click it to delete, and drag it to move.

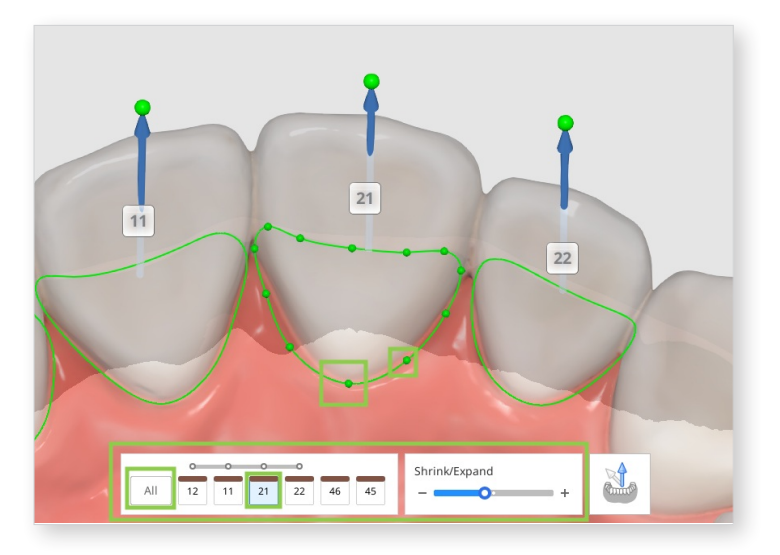

<sup>(2)</sup> The insertion path will be automatically detected. Review the detected insertion path, and if adjustments are needed, drag the insertion path arrow to modify its direction. The gray arrow will show the originally detected direction.

### - ̈́́́́́ - Tip

You can turn off "Bridge Insertion Path" individually and set the path for each crown in a bridge.

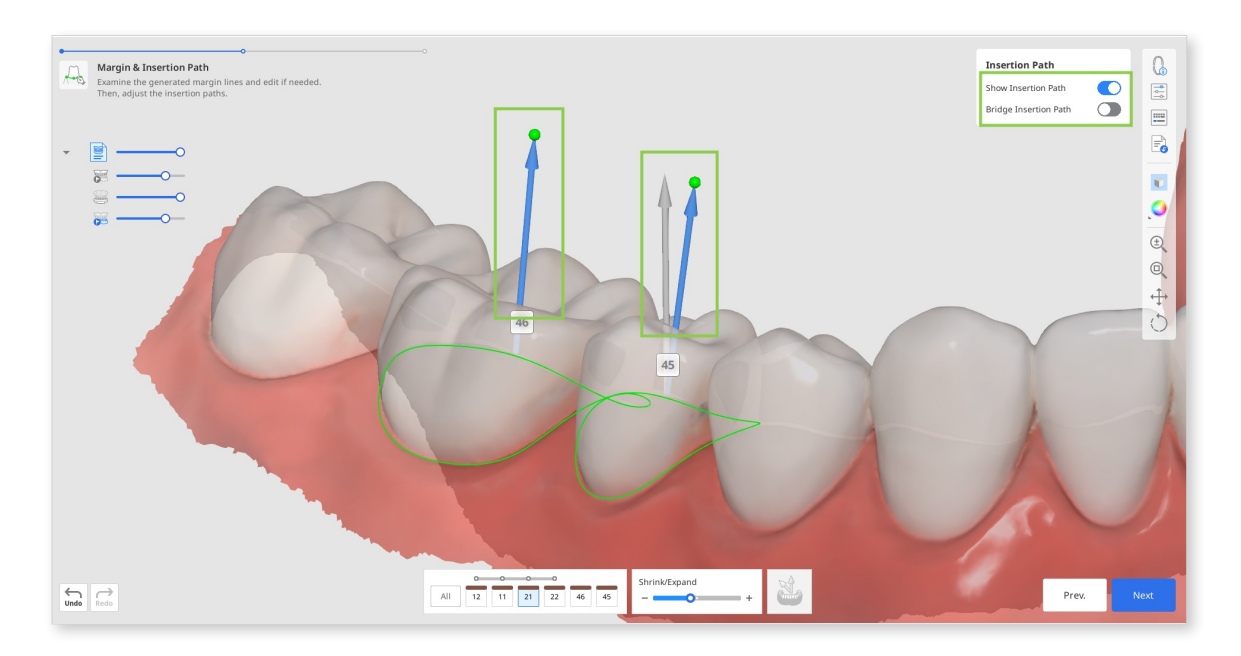

• Alternatively, you can rotate the 3D data and click "Set Arrow to Your Viewpoint" at the bottom.

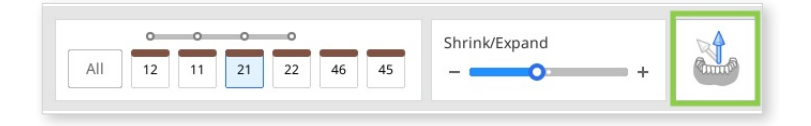

③ In this step, you can also review the parameters for the restoration's inner and outer surfaces before they are applied in the next step. By default, your most recently used parameters will be applied. Click "Parameter Settngs" in the Side Toolbar to see the details.

| reset List               | 0          | Preset List               | 0                   | Show Insertion Path   | -  |
|--------------------------|------------|---------------------------|---------------------|-----------------------|----|
| Formlabs-Form 3B-Tempora | ary CB 🗸 🗸 | Formlabs-Form 3B-Tempo    | rary CB 🛛 🗸         | Bridge Insertion Path |    |
| Inner                    | Outer      | Inner                     | Outer               |                       |    |
| Eggshell                 |            | Distance to Antagonists   |                     |                       | 1  |
| Minimum Thickness        |            |                           | 0.10 mm             |                       |    |
| <b>—</b> •               | 0.5 mm     | Distance to Adjacents     | 0.00 mm             |                       | -  |
| Margin Width             |            |                           |                     |                       | 0  |
| Shoulder Slope           | 0.2 mm     | Pontic Types              |                     |                       | 0  |
|                          | 15.0 °     | Pontic's Distance to Ging | iva                 |                       | +  |
| Propagation Apple        |            |                           | 0.0 mm              |                       |    |
| •                        | 0.0 °      | Auto Adaptation           |                     |                       | í, |
| Milling Tool Diameter    |            | Crown Coping              |                     |                       |    |
|                          |            | Min. Cross-Section Area   | of the Connectors   |                       |    |
|                          |            | Anterior                  |                     |                       |    |
|                          |            |                           | 9.0 mm <sup>2</sup> |                       |    |
|                          |            | Posterior                 |                     |                       |    |

• You can manually configure the parameter values or use the recommended preset for your particular printer.

#### Note

Read more on receiving recommended presets and managing the preset list in the **Data Management > Presets Management** chapter of this guide.

④ When done, click "Next."

#### **Note**

If you choose to use the library instead of preoperative data in the first step, you will then proceed to the additional Tooth Data Arrangement step. Please refer to the **Workflow > Prepared Data Module > Tooth Data Arrangement** section of this guide for detailed instructions on how to use that step.

### **Final Design**

This is the final step in designing the restorations. In this step, the user should review the design of the created restorations, make any necessary edits, and check the applied parameters before proceeding with printing. There are also two additional tasks that can be performed in this step: editing the bridge connectors and adding optional design elements to a crown.

① Start by reviewing the created restorations. Turn on the analysis tools in the Side Toolbar to see where sculpting of the outer surfaces might be needed. "Contact Areas with Adjacents" and "Contact Areas with Antagonists" will show the contact points with neighboring teeth through colors. "Minimum Thickness" will point out areas of the crowns that are too thin in red. Add more material in these areas using sculpting tools.

### - Ý Tip

Control data visibility in Data Tree for easy review of contact points and restoration fit.

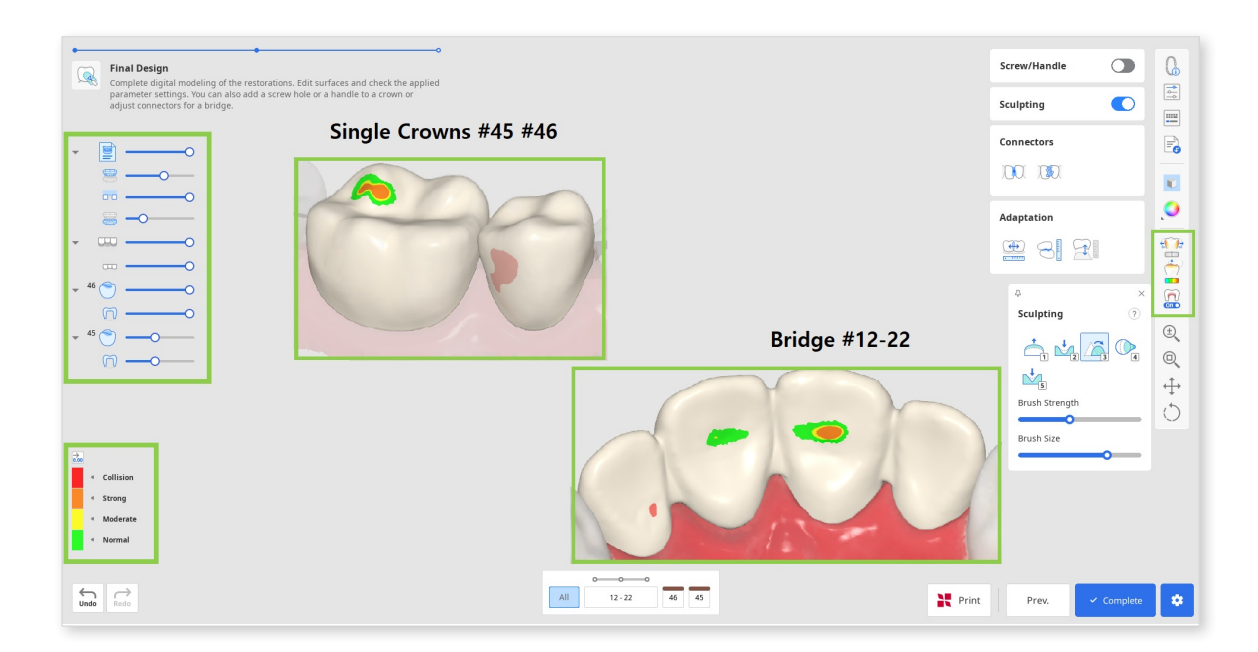

② Correct any design flaws using "Sculpting." You can add, remove, smoothen, morph, and carve out material on the restoration's outer surface. Choose a sculpting tool, adjust the brush strength and size, and then modify the required areas. Use the "Groove" option to create grooves easily.

### ·℃ Tip

Click the question mark in the "Sculpting" widget to see the shortcuts.

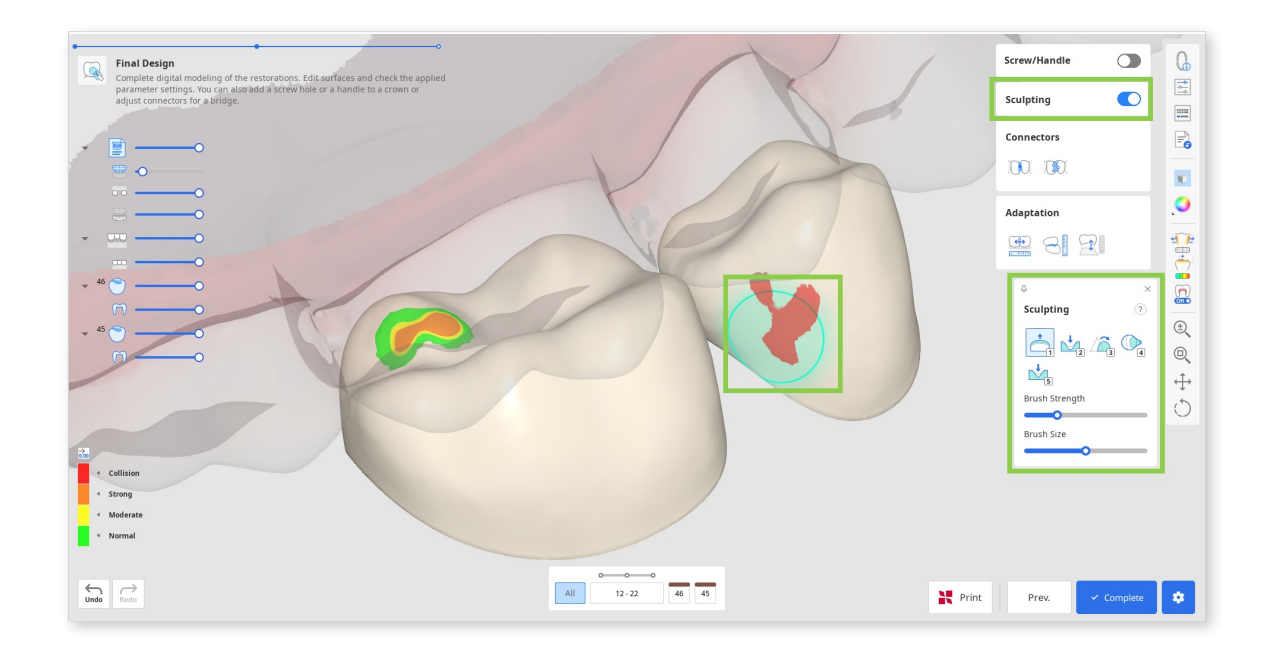

③ Any substantial sculpting might require additional review of the restoration fit and previously set parameters. Use "Adaptation" to make quick adjustments; you can adapt the restoration to adjacents and antagonists by a set distance.

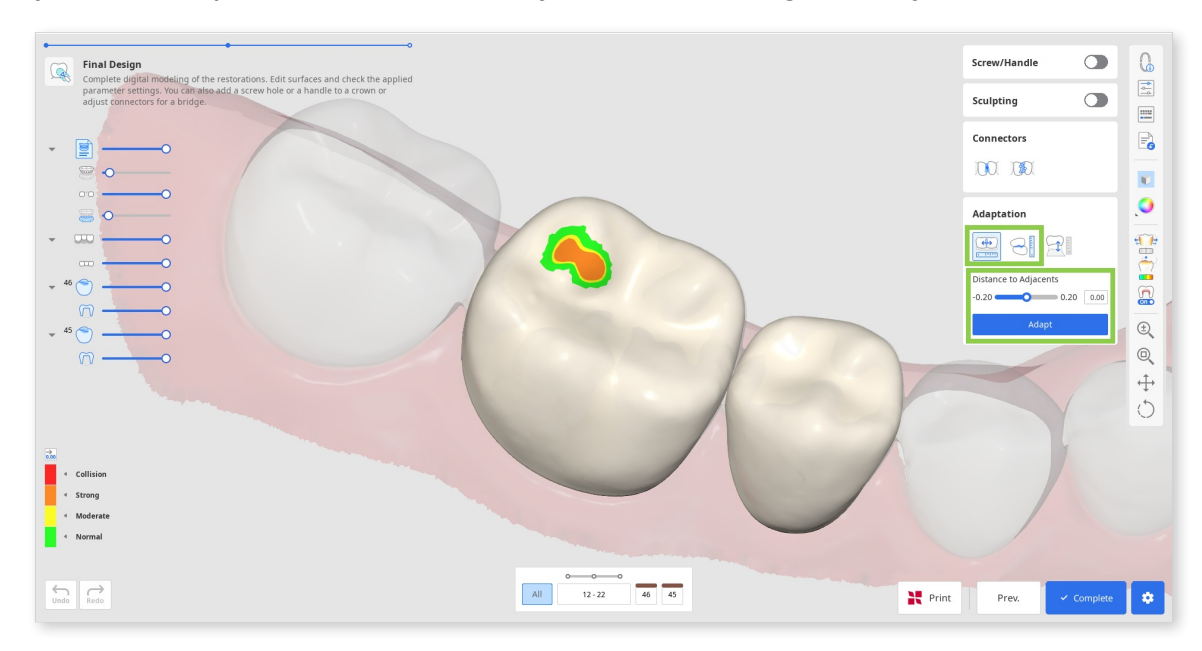

• If your bridge has a pontic, you can adjust its distance to gingiva using the Adaptation Tools in this step. Choose the "Adapt to Gingiva" feature, set the desired distance, and click "Adapt."

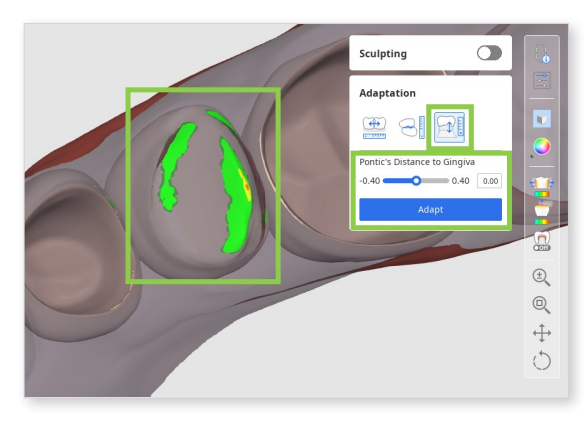

• If dynamic occlusion data was imported, you can choose whether to adapt to antagonists based on 'static' or 'dynamic' occlusion.

| Adaptation                                                                                | Sculpting                                                  |      | Q            |
|-------------------------------------------------------------------------------------------|------------------------------------------------------------|------|--------------|
| Distance to Antagonists<br>0.00 0.20 0.10<br>Adapt<br>Occlusion Type<br>Static<br>Dynamic | Adaptation                                                 |      |              |
| Adapt Occlusion Type Static Dynamic                                                       | Distance to Antagonists 0.00 0.20                          | 0.10 |              |
| Occlusion Type       Static       Dynamic                                                 | Adapt                                                      |      | $\mathbf{O}$ |
|                                                                                           | Occlusion Type <ul> <li>Static</li> <li>Dynamic</li> </ul> |      |              |

④ If you are working on a bridge, the data of each individual element will be combined into one by adding connectors. Edit the connectors using the "Move" or "Edit" tools.

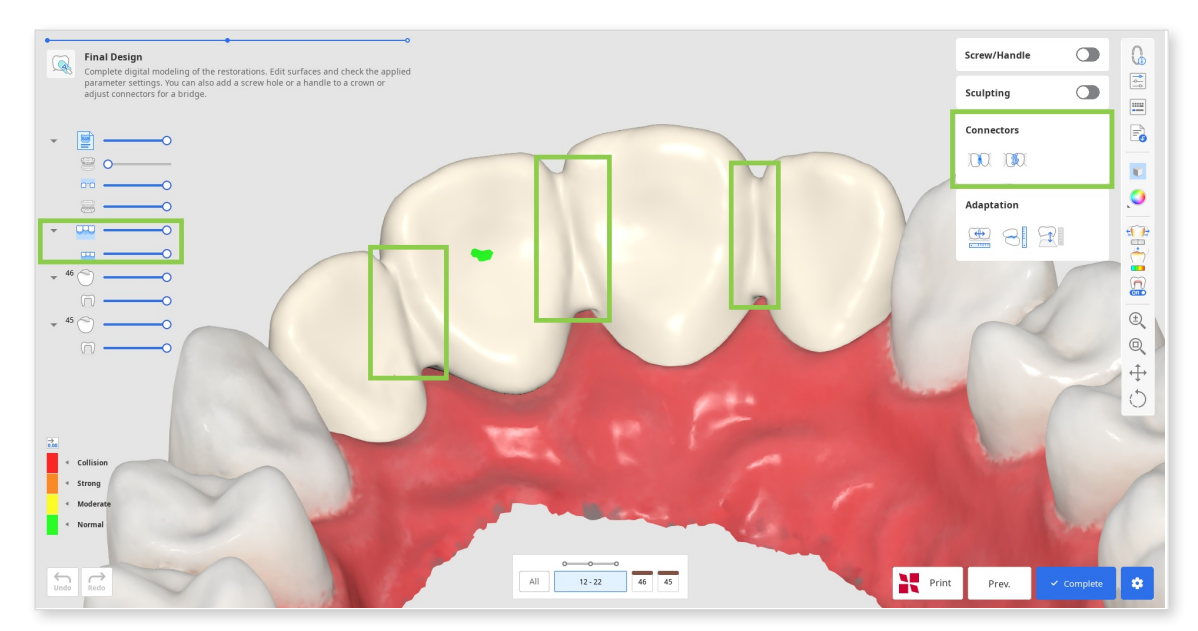

• When using "Move," drag the center point of a connector to readjust the connector's position and cross-section area automatically.

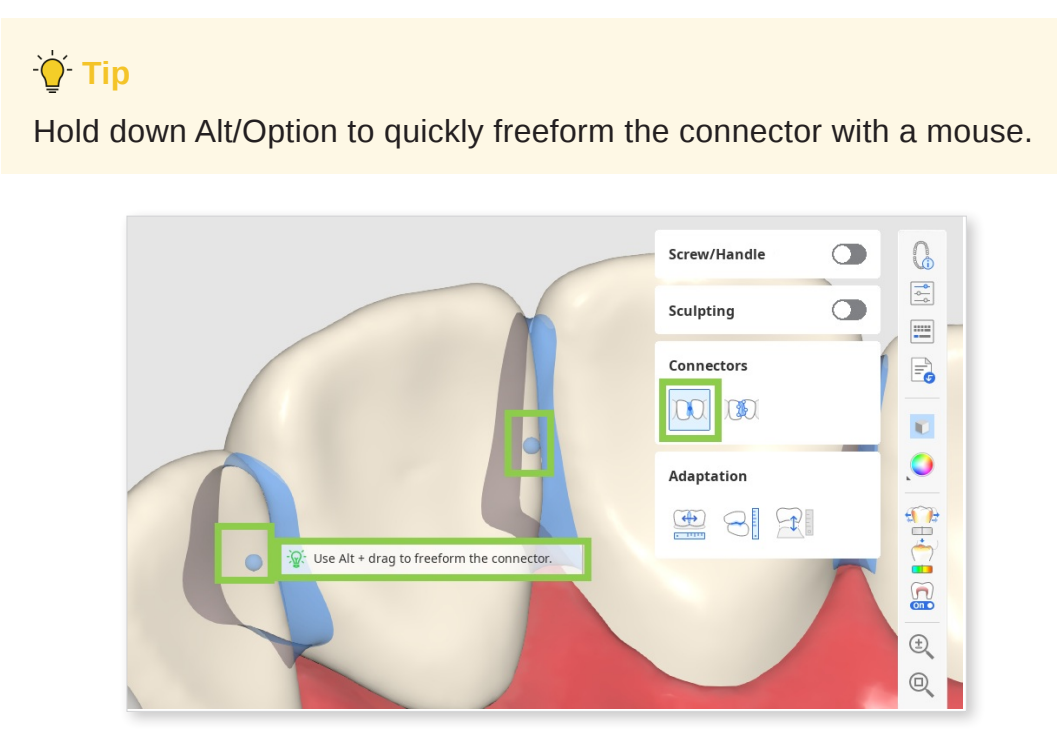

• When using "Edit," margins of the connector on both teeth will appear. You can reshape the connectors by editing those margins. Similar to editing the tooth's margin line, click to add a point, right-click it to delete, and drag the points to move.

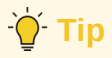

Hold down Ctrl/Command to quickly make minor changes in the margins.

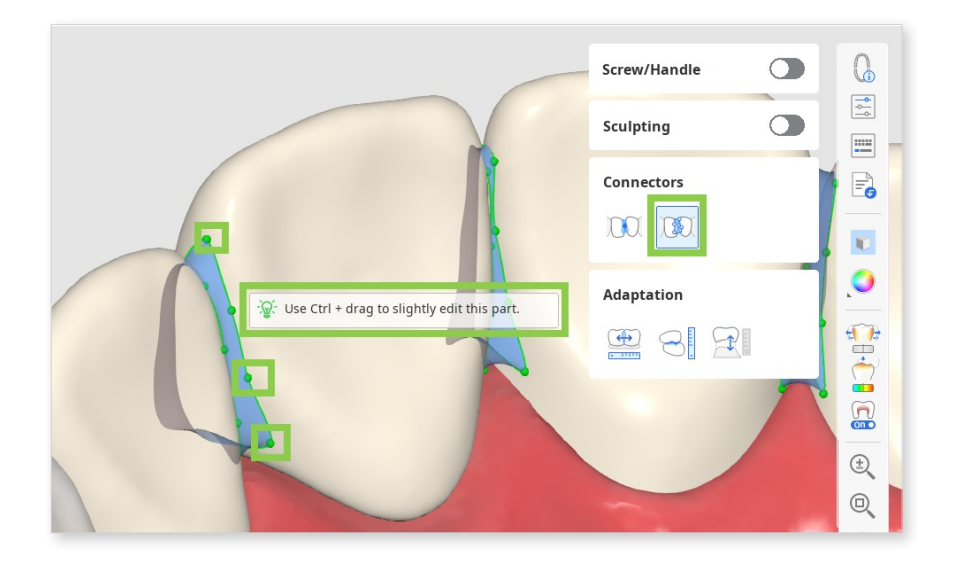

(5) If you are working on a crown design, you can add screw access holes or handles with "Screw/Handle."

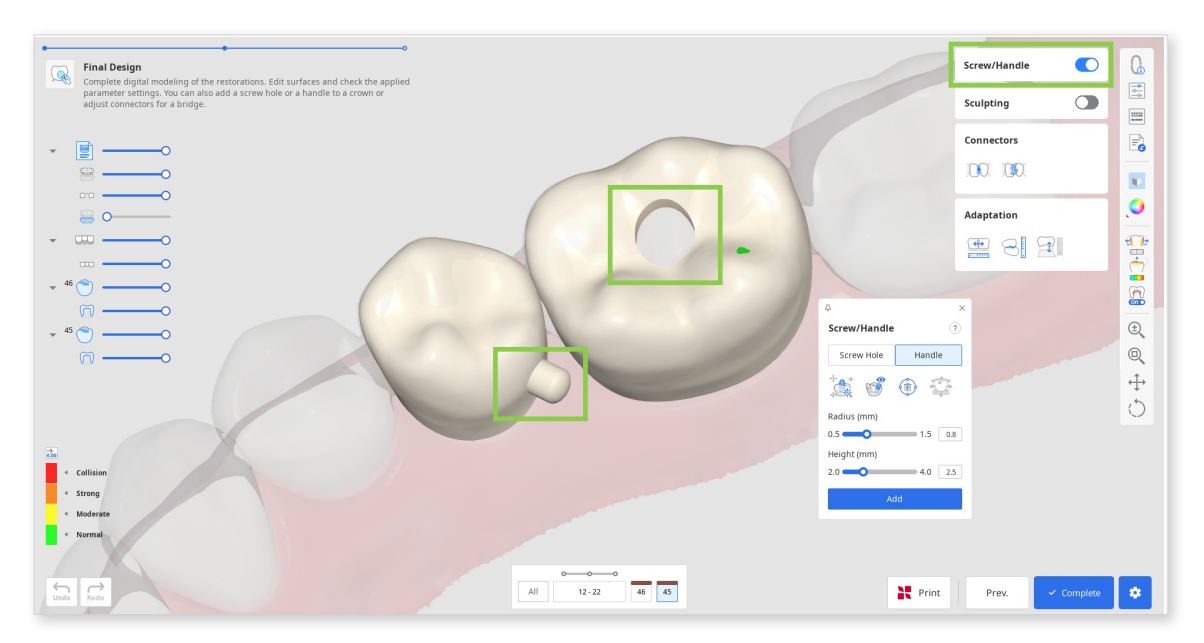

• Start by choosing what element you want to add and click "Auto Set." This will automatically place the cylinder to create an element in the most optimal place—a handle on the lingual side and a hole in the center. Then, adjust the radius and height of the cylinder below and click "Add."

### - Ý Tip

The cylinder for creating an element can also be placed manually in your chosen spot with a double-click.

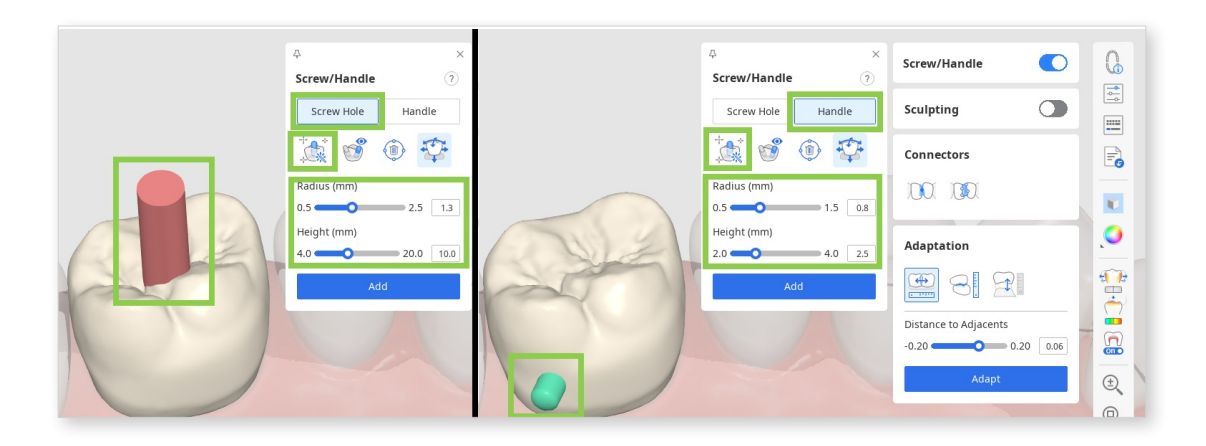

• You can also quickly move the cylinder around with a "Move" tool and change its direction by rotating the data and then setting it to your view with "Set Toward You."

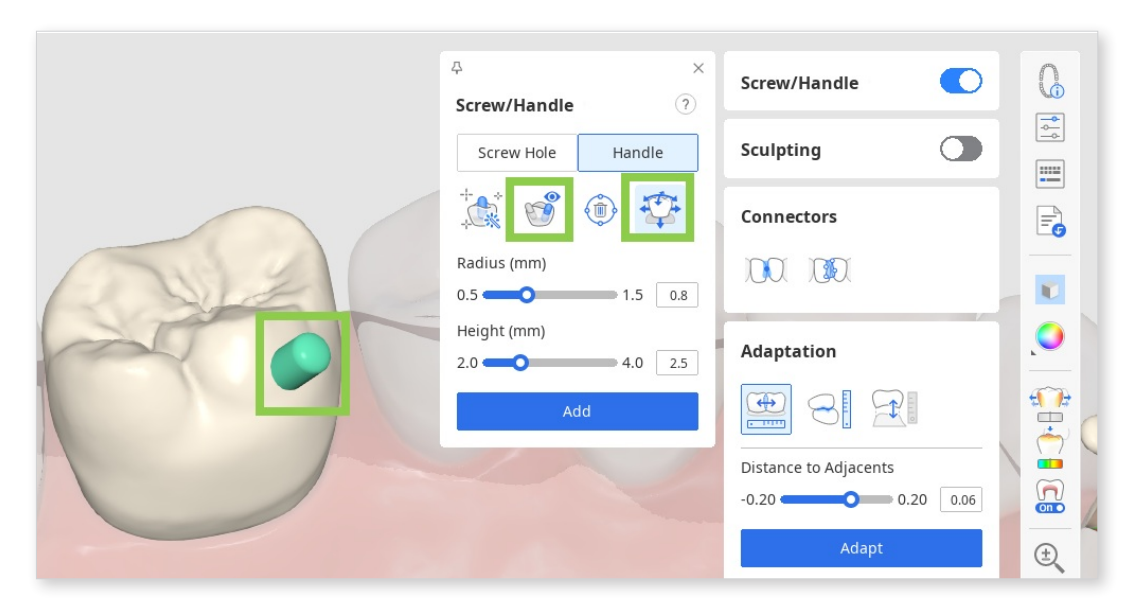

6 Lastly, review the inner and outer parameters in "Parameter Settngs" before saving your design and sending it to printing.

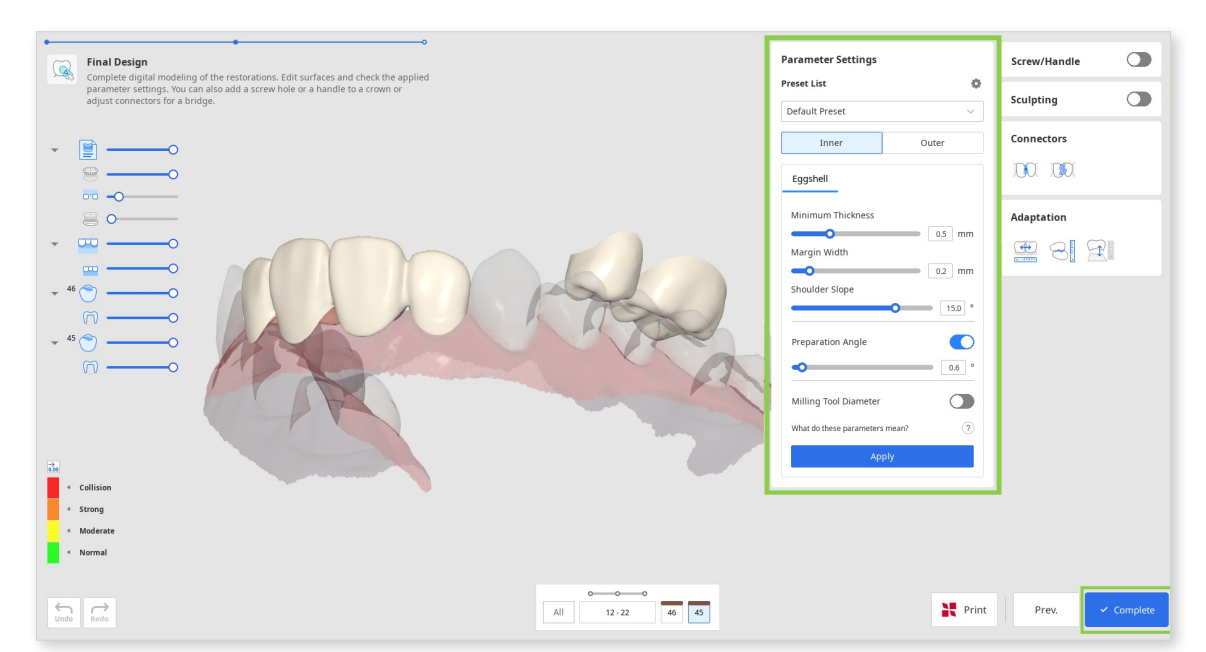

⑦ To save your restoration designs, click "Complete" at the bottom right corner.

#### **▲** Paid Feature

Saving and exporting the completed restoration design as an STL file is a paid feature. Pricing may vary based on your scanner ownership status and location.

For more details about payment, please visit the Medit Help Center or click here.

If you have a SprintRay 3D printer, you can transfer your restoration design from this step right into the RayWare Cloud. For this, use the "Print with SprintRay" at the bottom and follow the guidance on the screen. You must already have a RayWare Cloud account to use this feature.

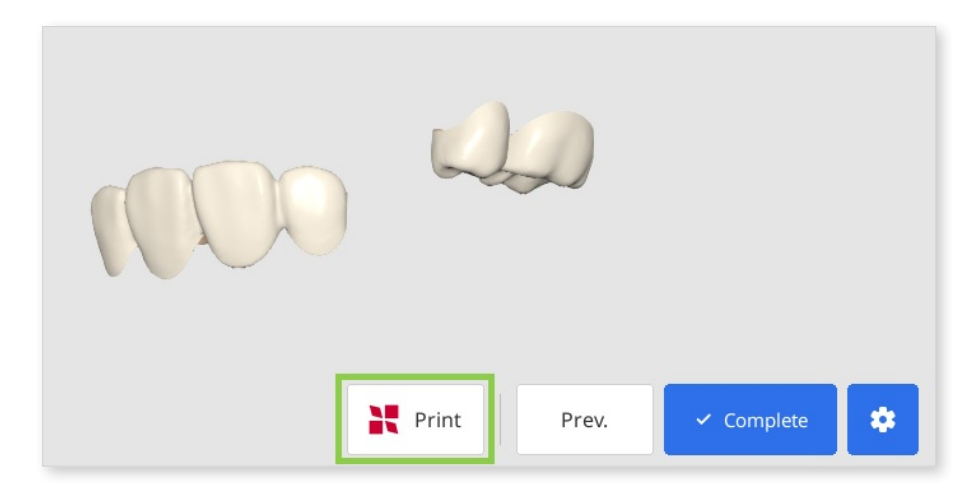

### **∧** Caution

If you encounter difficulties connecting to RayWare Cloud, please refer to the following troubleshooting guidelines:

- check your internet connection
- verify your login credentials (username and password)
- review your restoration design

If the issues persist, please reach out to SprintRay support.

# **Prepared Data Module**

The workflow in this module depends on the target restoration. The table below shows which steps are included in the workflow for each restoration type.

|                 | Margin &<br>Insertion Path | Tooth Data<br>Arrangement | Final Design |
|-----------------|----------------------------|---------------------------|--------------|
| Bridge          | 0                          | 0                         | 0            |
| Crown           | 0                          | 0                         | 0            |
| Veneer          | 0                          | 0                         | 0            |
| Inlay/Onlay     | 0                          | 0                         | 0            |
| Coping          | 0                          | Х                         | 0            |
| Cervical Inlay* | 0                          | Х                         | 0            |

\*The workflow for the cervical inlay is explained separately in the Appendix.

#### **Auto Creation for Single Crowns**

This module also supports the automatic creation of single crowns for premolars and molars based on preset parameters. To use this feature, the form in Medit Link must contain only single crowns. In the Assign Data window, activate the "Auto Creation" toggle and review the preset parameters in the settngs.

After the data assignment, users will enter the Final Design step, where they can review and customize the generated crowns.

|                                                                                                    | Data               |                         |                     |              |
|----------------------------------------------------------------------------------------------------|--------------------|-------------------------|---------------------|--------------|
| Pre-Op Data<br>Create eggshell-type restorations<br>based on the pre-op scan data.                 |                    |                         | Ĭ                   |              |
| Prepared Data<br>Create restorations using Medit's                                                 | Maxilla Base Mi    |                         |                     |              |
| Auto Creation Automatically generate single crowns using the preset parameters. Parameter Settings | •                  | $\downarrow$ $\uparrow$ |                     | $\checkmark$ |
|                                                                                                    | Pre-Op for Maxilla | Maxilla                 | Pre-Op for Mandible | Mandible     |
|                                                                                                    |                    | <b>M</b>                | $\checkmark$        |              |

### **Margin & Insertion Path**

In the first step, users must draw margin lines for all teeth numbers entered in the form and then set the insertion path for each restoration.

① Start by checking the teeth form at the bottom. If a tooth number has a green check mark, the margin line for this tooth has already been created or was imported from the case. Margin lines for copings, crowns, inlays, and onlays are created automatically.

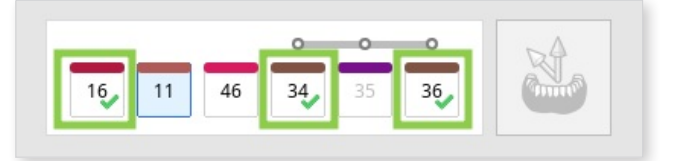

<sup>(2)</sup> Then, select a tooth number that doesn't have a margin yet and draw it using the "Auto Creation" or "Manual Creation" tool.

"Auto Creation" draws a margin based on a single user-defined point; "Manual Creation" draws a margin based on multiple points.

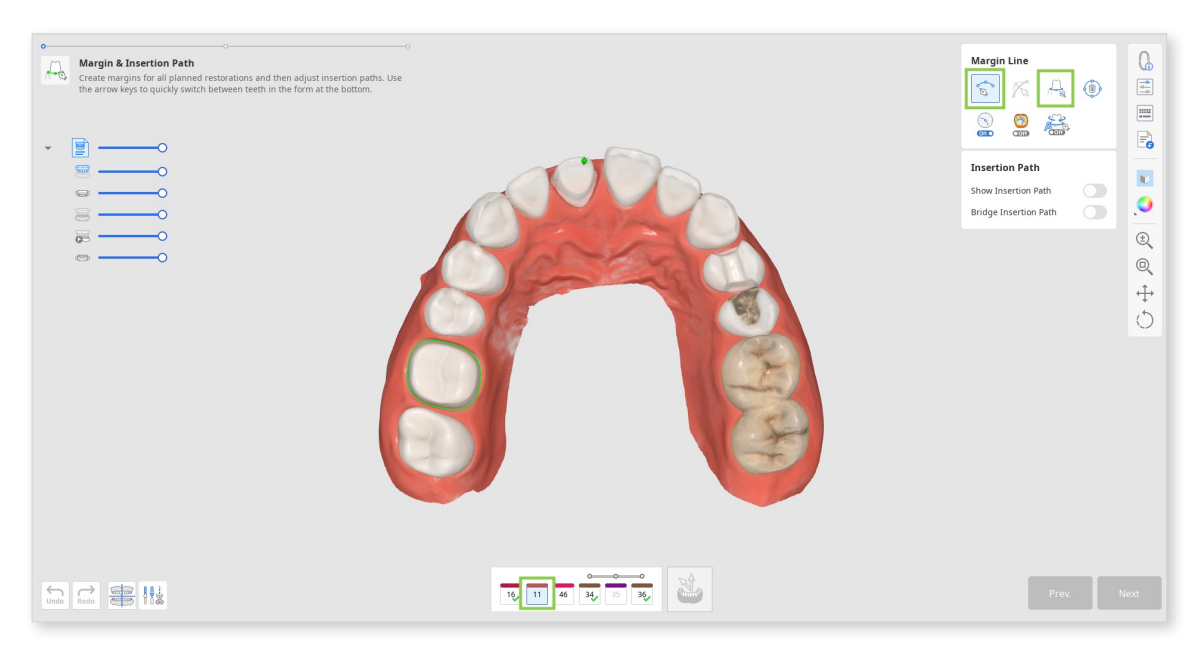

• Turn on "Section View" or "Dynamic View Change" to assist you when drawing the margin manually.

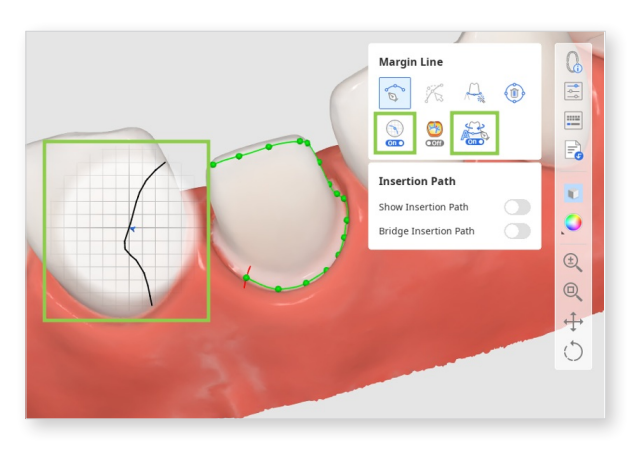

③ All margins can be edited by adding, moving, or deleting the control points. Click to add a point, right-click it to delete, and drag it to move. While editing, you can turn on "Curvature Display Mode" to better understand the depth.

### - Ý Tip

Hold down the Ctrl/Command key and drag the mouse to make minor freehand corrections quickly.

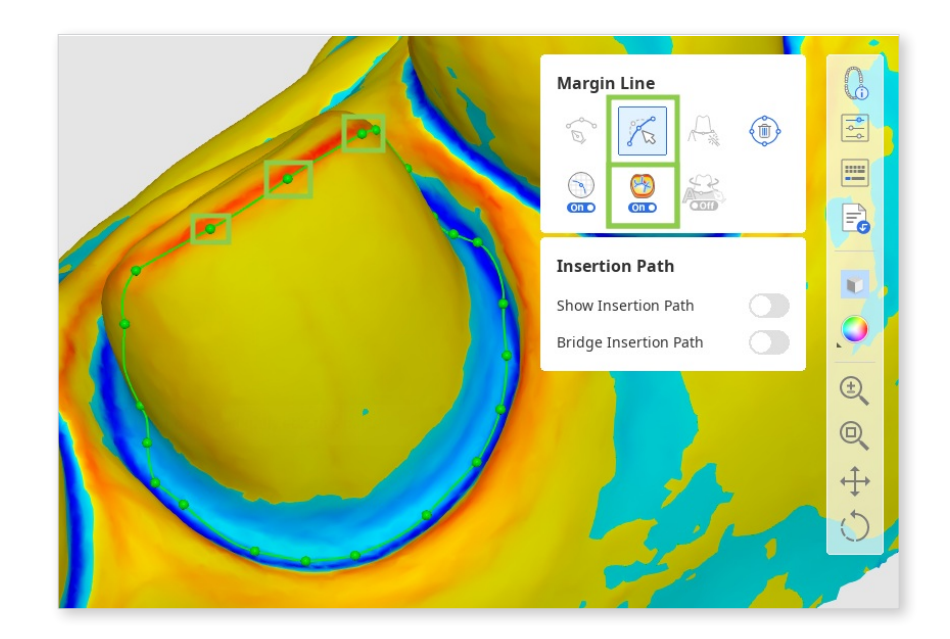

④ You can work on the insertion path only after margins for all target teeth have been created.

Turn on "Show Insertion Path" and adjust the automatically set path by dragging the insertion path arrow. The grey arrow will indicate the original direction.

### -ʾᢕ́́- Tip

Turn off "Bridge Insertion Path" to individually set the path for each crown in a bridge.

| Margin & Insertion Path<br>Margin & Insertion Path<br>the arrow keys to quickly switch between teeth in the form at the bottom. | Margin Line         Image: Constraint of the state of the state o |    |
|----------------------------------------------------------------------------------------------------|----------------------------------------------------------------------------------------------------|----|
|                                                                                                    | Prev. Nex                                                                                                    | kt |

• Alternatively, you can rotate the 3D data and click "Set Arrow to Your Viewpoint" at the bottom.

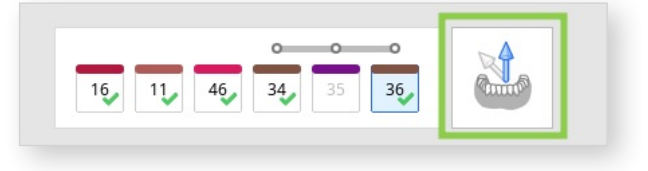

(5) When done, click "Next" or press the space bar to move to the next step.

#### **Tooth Data Arrangement**

In this step, the user must arrange the tooth data to create restorations. They can use either tooth library data or any available preoperative or reference scan data.

① When you enter this step, tooth data from the selected library will be automatically assigned to all the target teeth specified in the form. There are 6 default tooth libraries, and you can choose which one to use in the Library toolbox on the right.

#### **Note**

You can also expand the list of available libraries to 50 or modify the library data in "Library Management." For more details on this feature, go to **Data Management > Library Management**.

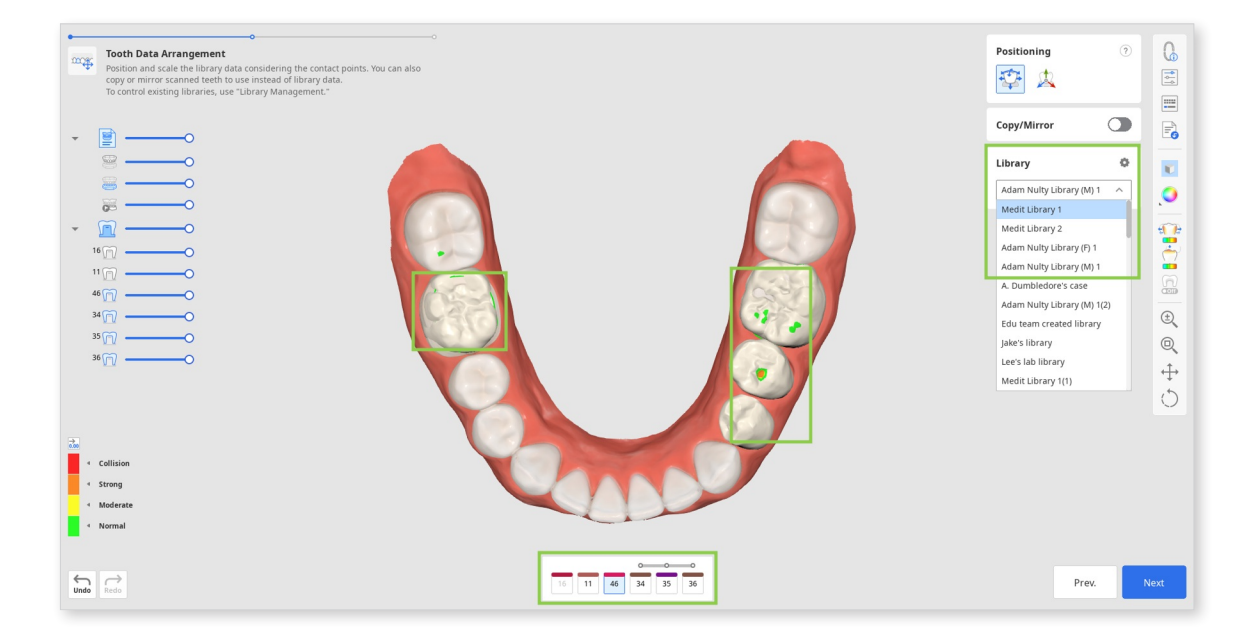

② Alternatively, you can duplicate other available data to use it instead of the library one. For duplication, you can use either the pre-op data imported via the Assign Data dialog in the beginning or any other reference scans you load via "Import Additional Data" in the Side Toolbar. The latter lets you import additional data from other Medit Link cases or any locally stored data. To duplicate the data, use the "Copy/Mirror" tool. "Copy" creates an exact replica of a scanned tooth, while "Mirror" creates a symmetrical one. Note that the copied or mirrored data will be applied only to the single tooth currently selected in the form at the bottom, allowing you to retain the library data for other teeth.

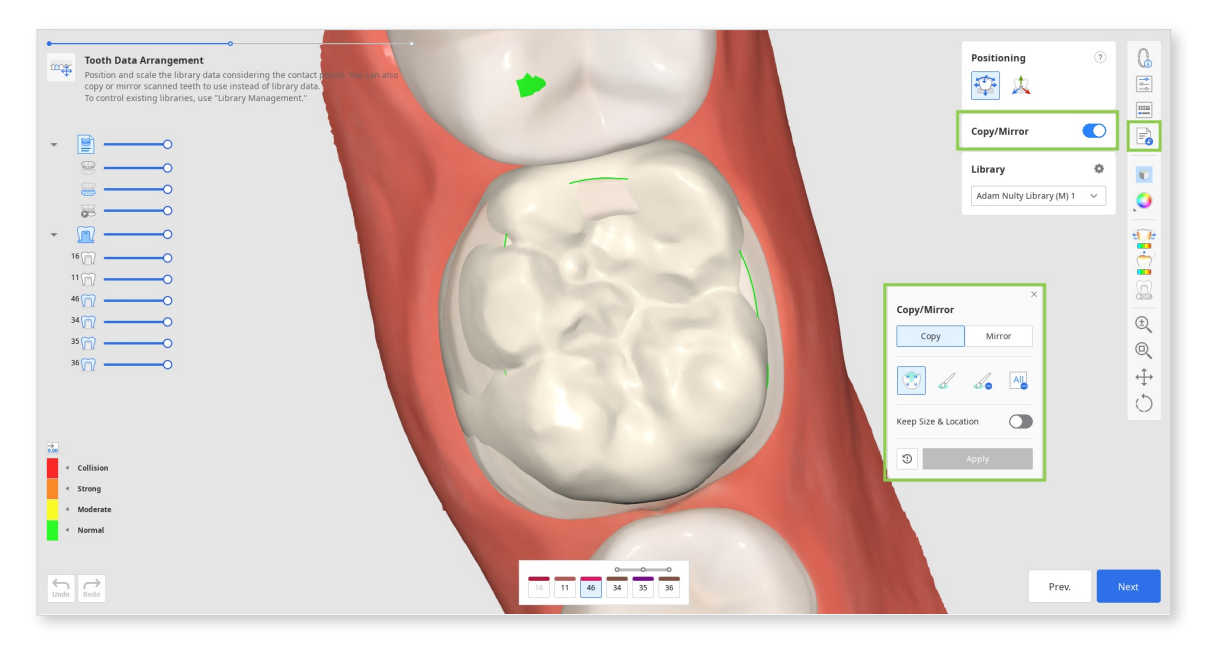

• Start by selecting a tooth number for which you want to use the duplicated data in the form at the bottom and finding the data you will be duplicating (use the Data Tree to make it visible).

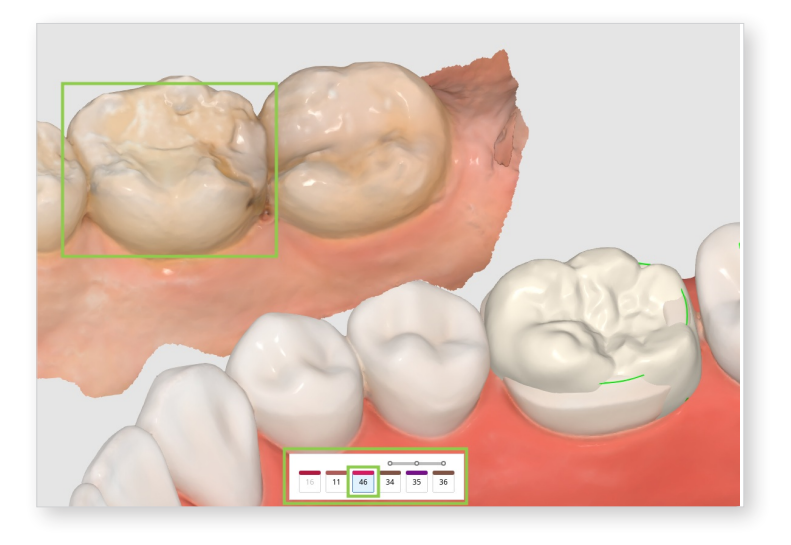

• Then, choose "Copy" or "Mirror" in the floating widget and select the desired tooth data using the provided tools.

### -`<mark>@</mark>´- Tip

When copying data, note that the "Keep Size & Location" toggle allows you to create a duplicate of the same size and location as the original. If not turned on, the copied data will be placed onto the designated target tooth.

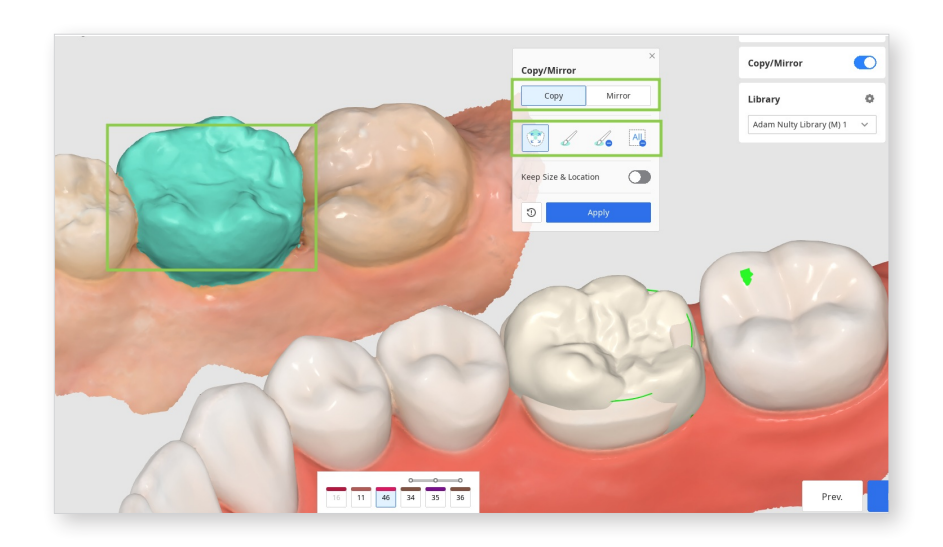

• Click "Apply" to substitute the library data with designated data. If you want, you can return to using the library data by clicking "Reset."

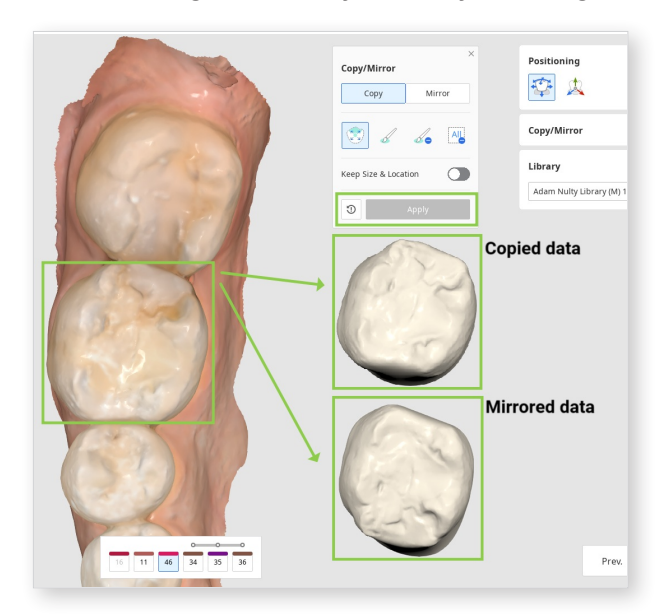

③ When you have arranged the tooth data for all your target teeth, adjust the data's placement using the "Positioning" tools. You can move, scale, or rotate the tooth data to ensure it is positioned properly.

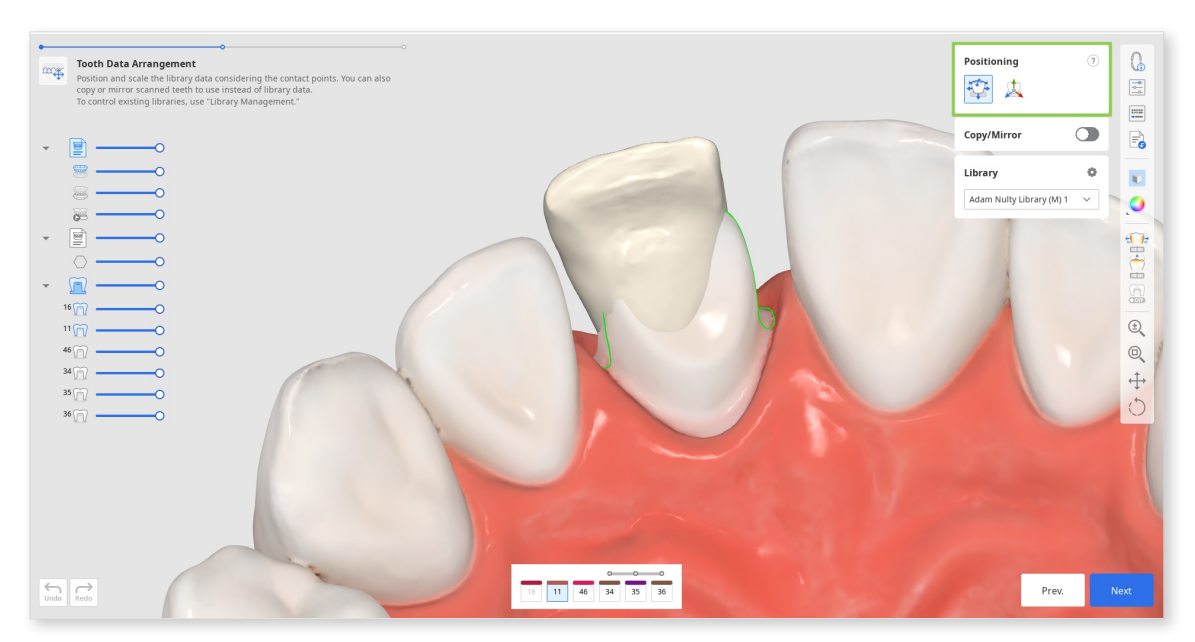

• Use "Free Move/Scale" if you want to control data movements with no restrictions. To move data, use the mouse. For other actions like rotating and scaling, check the keyboard shortcuts under the question mark in the toolbox.

| Shortcuts (Free Move/S | x<br>Scale)<br>Ctrl + | Positioning                         | 0 |   |
|------------------------|-----------------------|-------------------------------------|---|---|
| Uniform Scale          | Shift +               | Copy/Mirror                         |   | - |
| Free-Forming           | At +                  | Library<br>Adam Nulty Library (M) 1 | • |   |
| 2                      |                       | 1                                   |   |   |

• Use "3D Manipulator" if you want to make precise or small adjustments to the data positioning. This feature lets you control data along the axis.

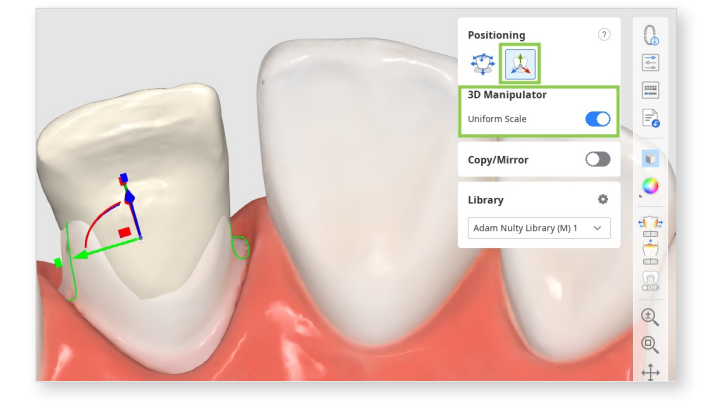

④ You should consider the contact points with other teeth when positioning the tooth data. To evaluate the contact between the restoration and its opposing or adjacent teeth, refer to the color bar in the bottom left corner.

### - ̈́́́́́ - Tip

Try adjusting data visibility in Data Tree for more comfort when reviewing the contact points.

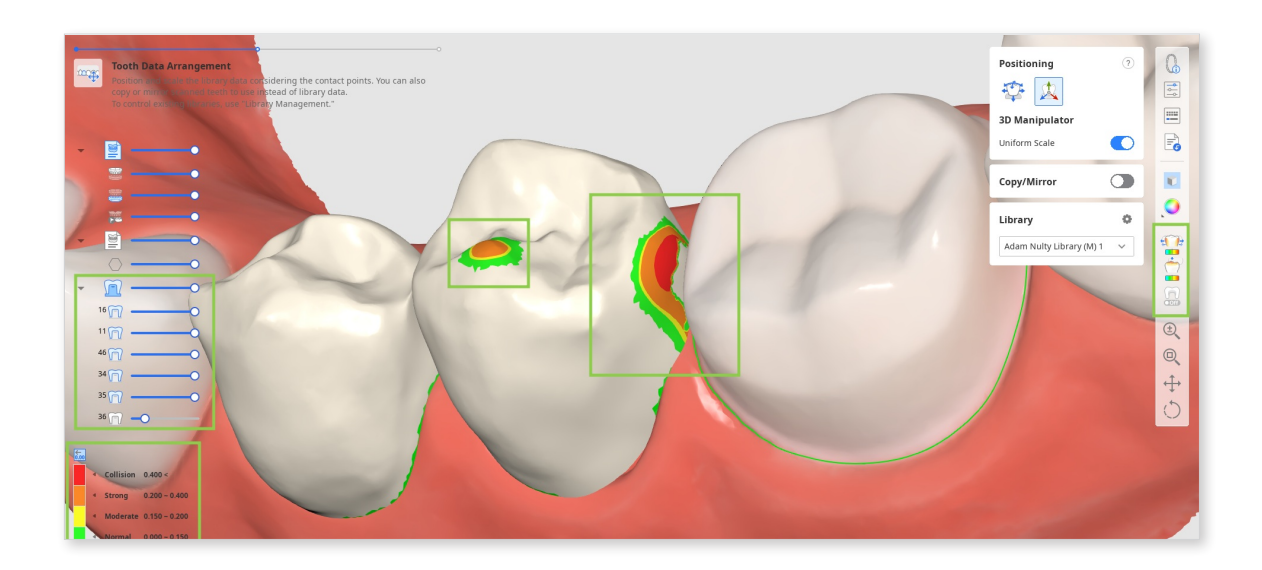

(5) In this step, you can also review the parameters for the restoration's inner and outer surfaces before they are applied. To do this, click the "Parameter Settngs" feature in the Side Toolbar on the right. You can use the recommended presets for your specific printer or manually adjust each parameter. By default, the most recently used parameters will be set up for you.

# -`<mark>`</mark>\_\_\_\_\_\_\_

For more details on receiving and managing recommended presets, go to **Appendi x > Preset Management**.

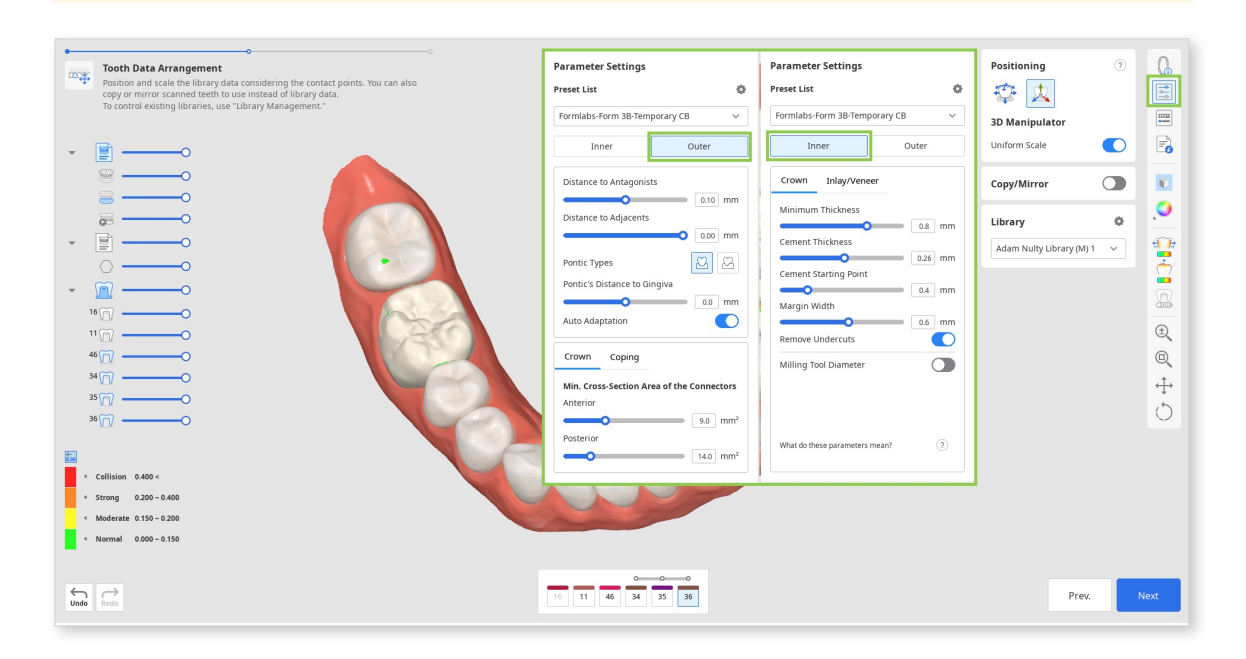

6 When done, click "Next."

### **Final Design**

This is the final step in designing the restorations. In this step, the user should review the design of the created restorations, make any necessary edits, and check the applied parameters before proceeding with printing. There are also two additional tasks that can be performed in this step: editing the bridge connectors and adding optional design elements to a crown.

① Start by reviewing the created restorations. Turn on the analysis tools in the Side Toolbar to see where sculpting of the outer surfaces might be needed. "Contact Areas with Adjacents" and "Contact Areas with Antagonists" will show the contact points with neighboring teeth through colors. "Minimum Thickness" will point out areas of the crowns that are too thin in red. Add more material in these areas using sculpting tools.

### - Ý Tip

Control data visibility in Data Tree for easy review of contact points and restoration fit.

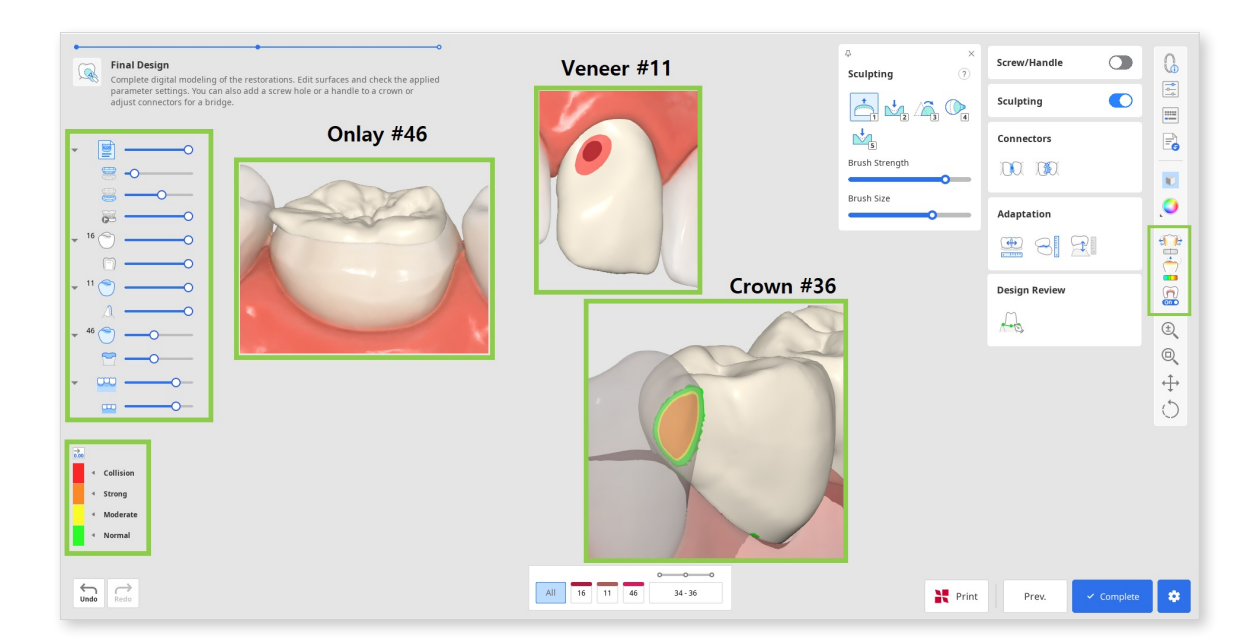

<sup>(2)</sup> Correct any design flaws using "Sculpting." You can add, remove, smoothen, morph, and carve out material on the restoration's outer surface. Choose a sculpting tool, adjust the brush strength and size, and then modify the required areas. Use the "Groove" option to create grooves easily.

### - ̈́́́́́ Tip

Click the question mark in the "Sculpting" widget to see the shortcuts.

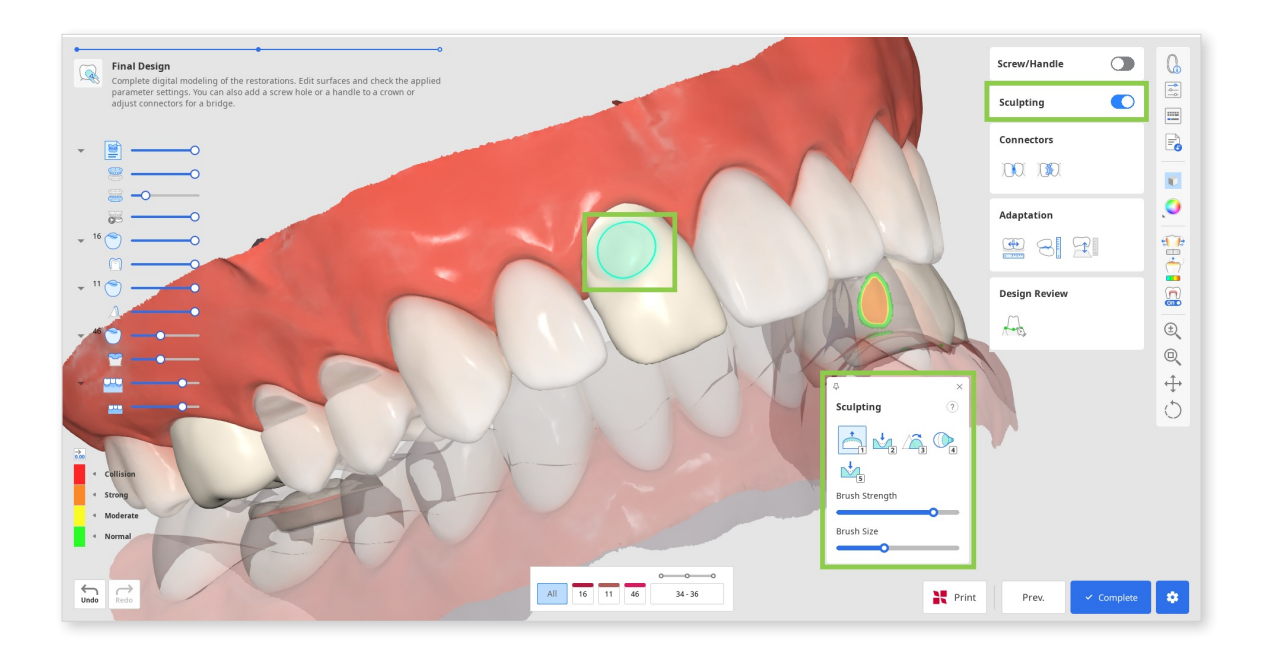

③ Any substantial sculpting might require additional review of the restoration fit and previously set parameters. Use "Adaptation" to make quick adjustments; you can adapt the restoration to adjacents and antagonists by a set distance.

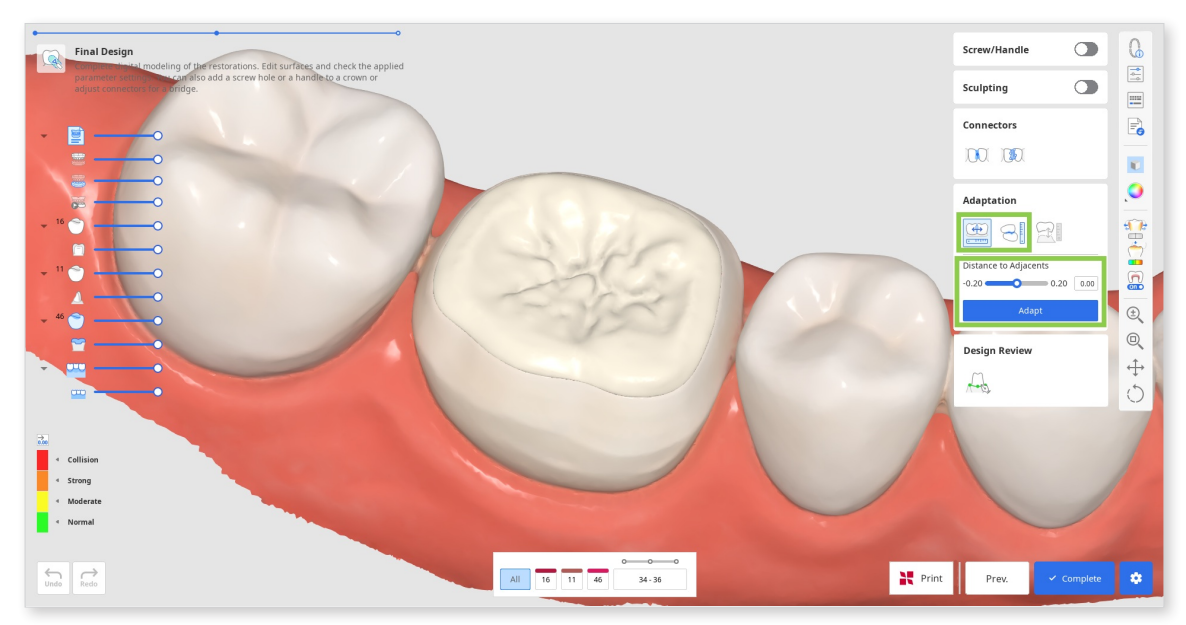

• If your bridge has a pontic, you can adjust its distance to gingiva using the Adaptation Tools in this step. Choose the "Adapt to Gingiva" feature, set the desired distance, and click "Adapt."

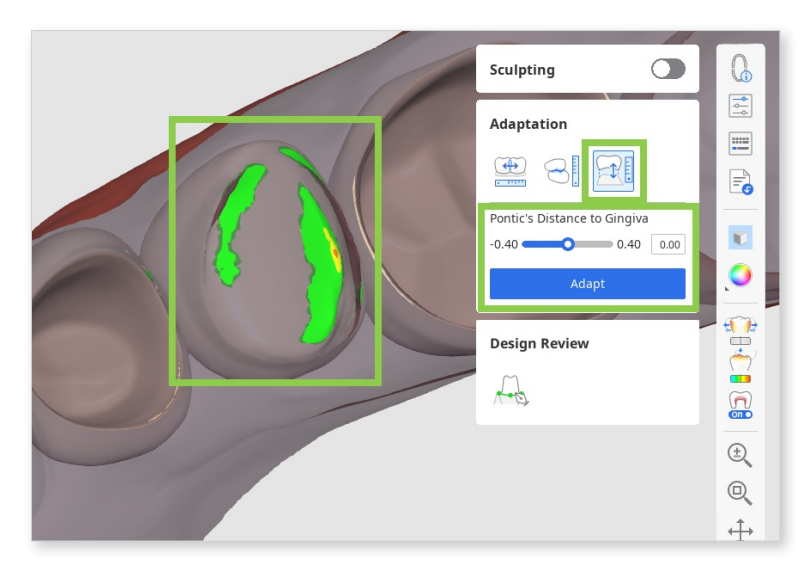

• If dynamic occlusion data was imported, you can choose whether to adapt to antagonists based on 'static' or 'dynamic' occlusion.

| Adaptation<br>Adaptation<br>Adapt<br>Distance to Antagonists<br>0.00 0.20 0.10<br>Adapt<br>Occlusion Type<br>Static | Sculpting           |                |
|----------------------------------------------------------------------------------------------------|---------------------|----------------|
| Distance to Antagonists<br>0.00 0.20 0.10<br>Adapt<br>Occlusion Type<br>Static                                      | Adaptation          |                |
| Occlusion Type                                                                                                    | Distance to Antagon | ists 0.20 0.10 |
|                                                                                                    | Occlusion Type      |                |

④ If you are working on a bridge, the data of each individual element will be combined into one by adding connectors. Edit the connectors using the "Move" or "Edit" tools.

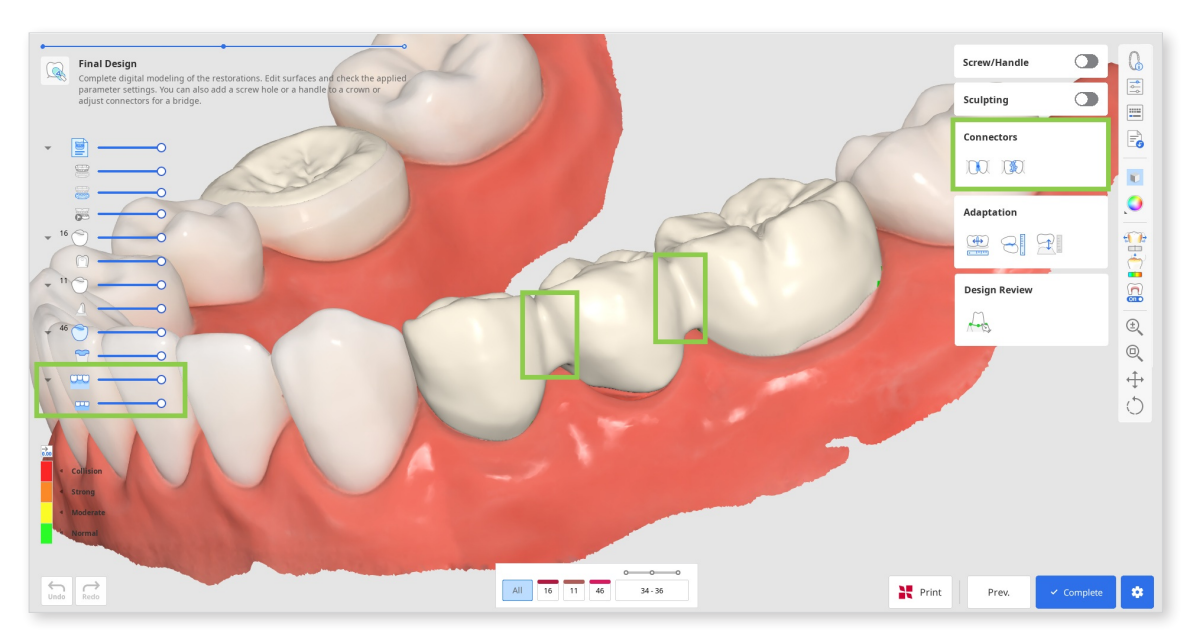

• When using "Move," drag the center point of a connector to readjust the connector's position and cross-section area automatically.

### - Ý Tip

Hold down Alt/Option to quickly freeform the connector with a mouse.

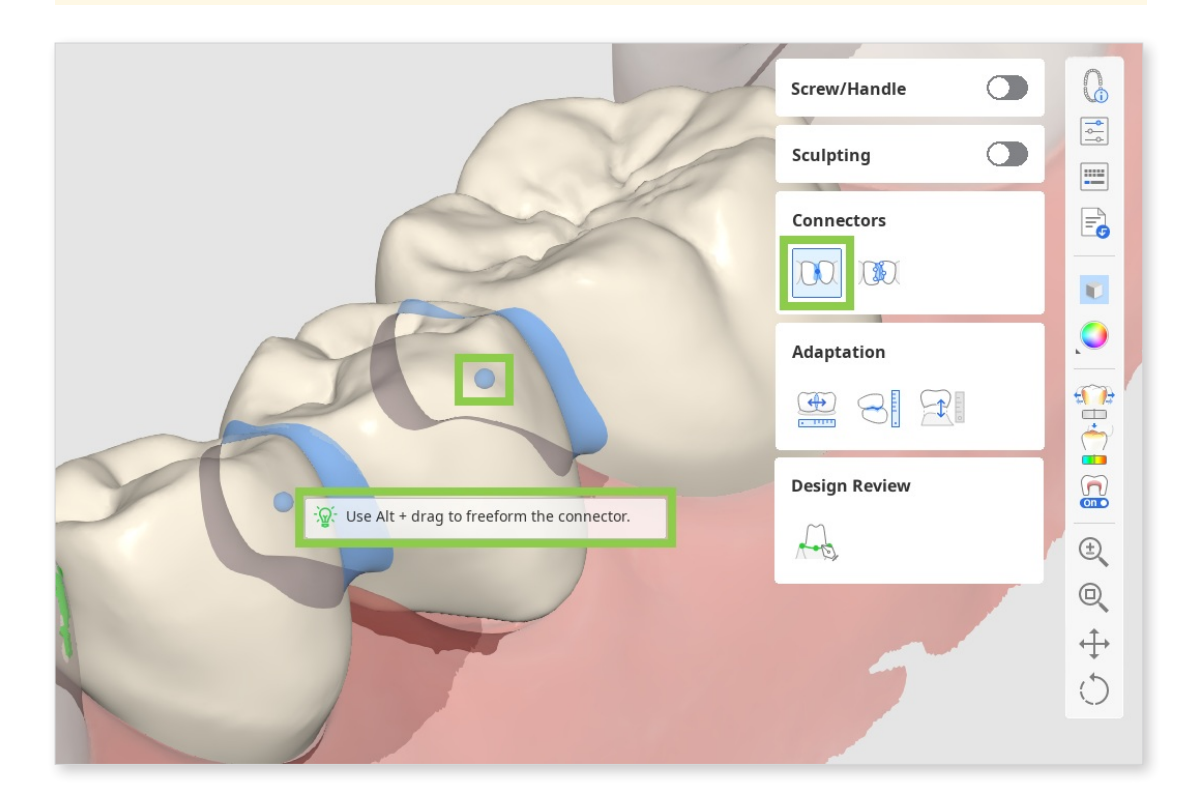

• When using "Edit," margins of the connector on both teeth will appear. You can reshape the connectors by editing those margins. Similar to editing the tooth's margin line, click to add a point, right-click it to delete, and drag the points to move.

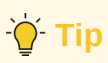

Hold down Ctrl/Command to quickly make minor changes in the margins.

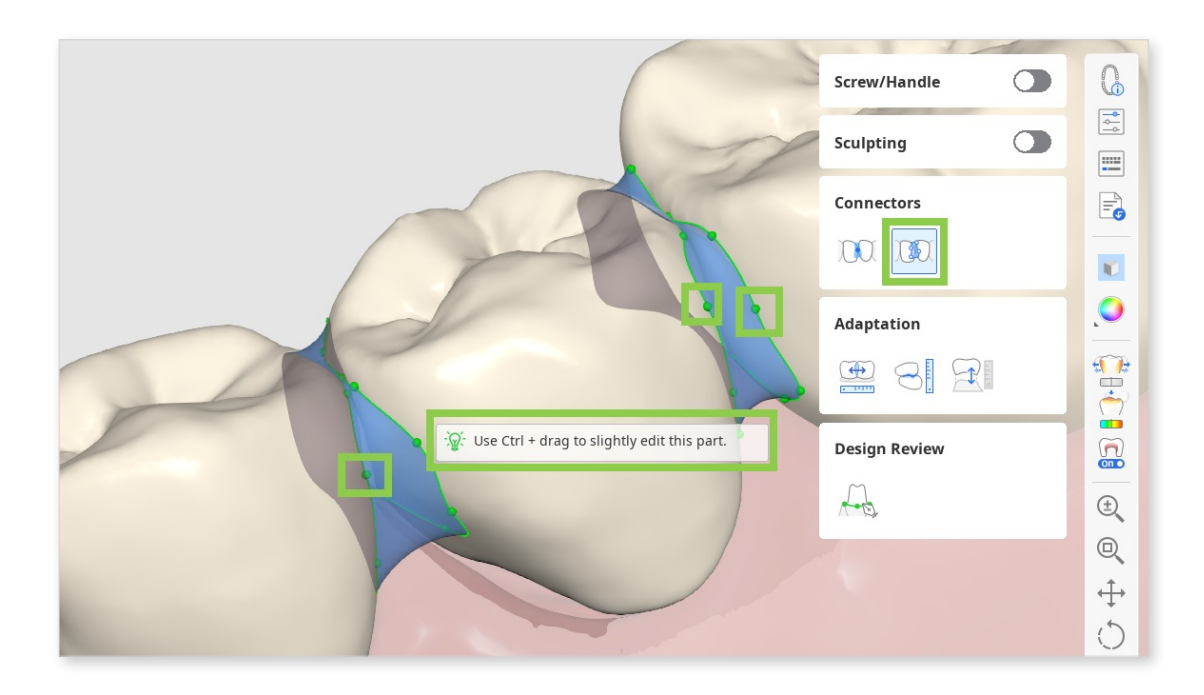

If you are working on a crown design, you can add screw access holes or handles with "Screw/Handle."

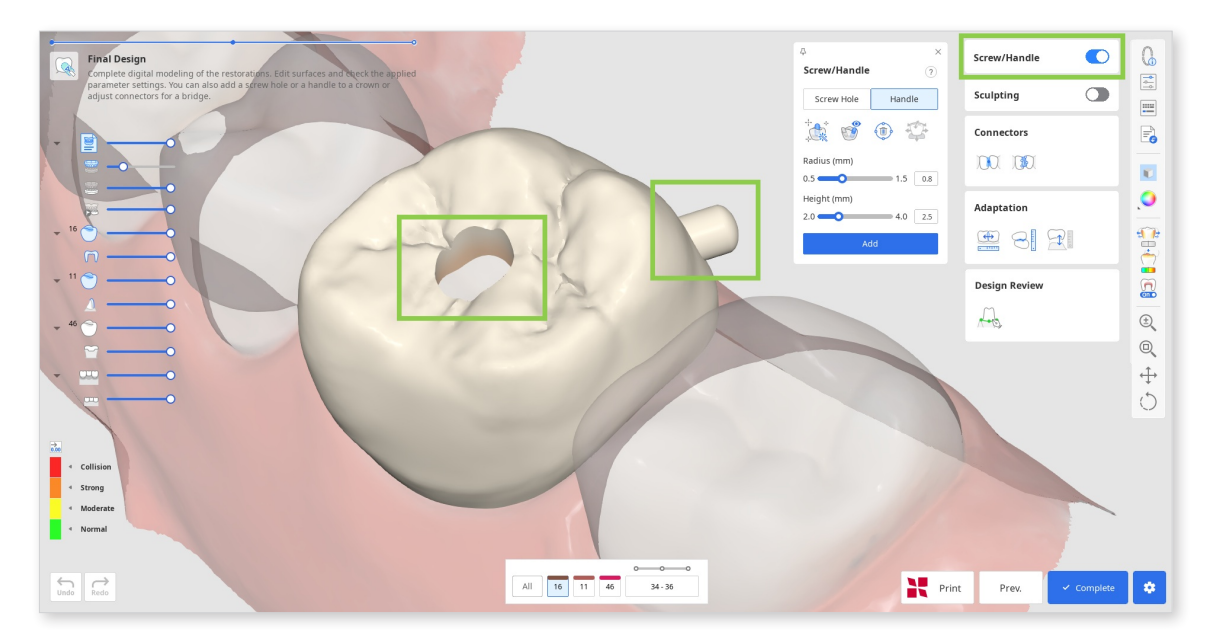

• Start by choosing what element you want to add and click "Auto Set." This will automatically place the cylinder to create an element in the most optimal place—a handle on the lingual side and a hole in the center. Then, adjust the radius and height of the cylinder below and click "Add."

### - ̈́́́́́ \_ Tip

The cylinder for creating an element can also be placed manually in your chosen spot with a double-click.

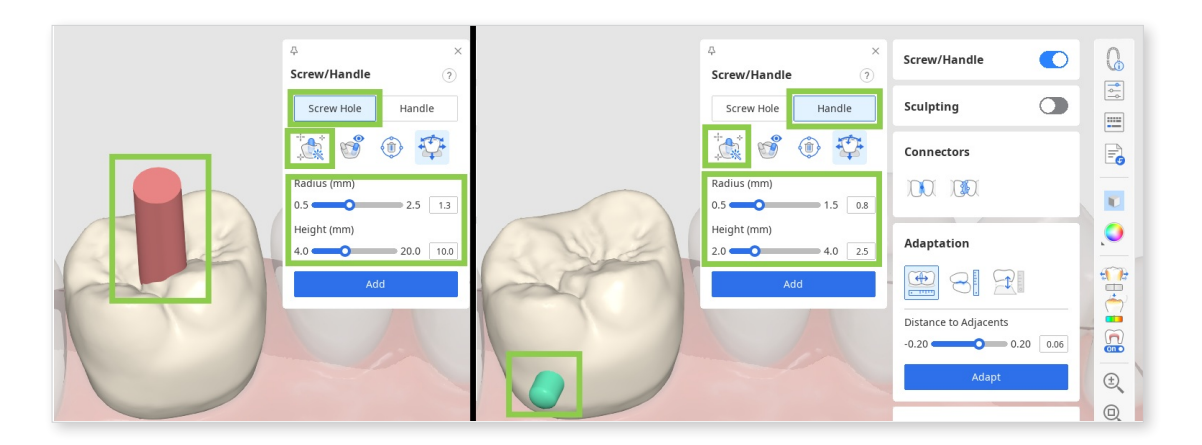

• You can also quickly move the cylinder around with a "Move" tool and change its direction by rotating the data and then setting it to your view with "Set Toward You."

|     | ↓     ×       Screw/Handle     ? | Screw/Handle                     | 6 |
|-----|----------------------------------|----------------------------------|---|
|     | Screw Hole Handle                | Sculpting                        | ÷ |
|     |                                  | Connectors                       | = |
| CN2 | Radius (mm)<br>0.5 - 1.5 0.8     | <b>199</b> 1 (1991)              |   |
|     | Height (mm)<br>2.0 - 4.0 2.5     | Adaptation                       |   |
|     | Add                              |                                  |   |
|     |                                  | Distance to Adjacents -0.20 0.06 |   |
|     |                                  | Adapt                            | ± |

6 Next, review the inner and outer parameters in "Parameter Settngs" before saving your design. Both inner and outer parameters can be adjusted in the corresponding tabs.

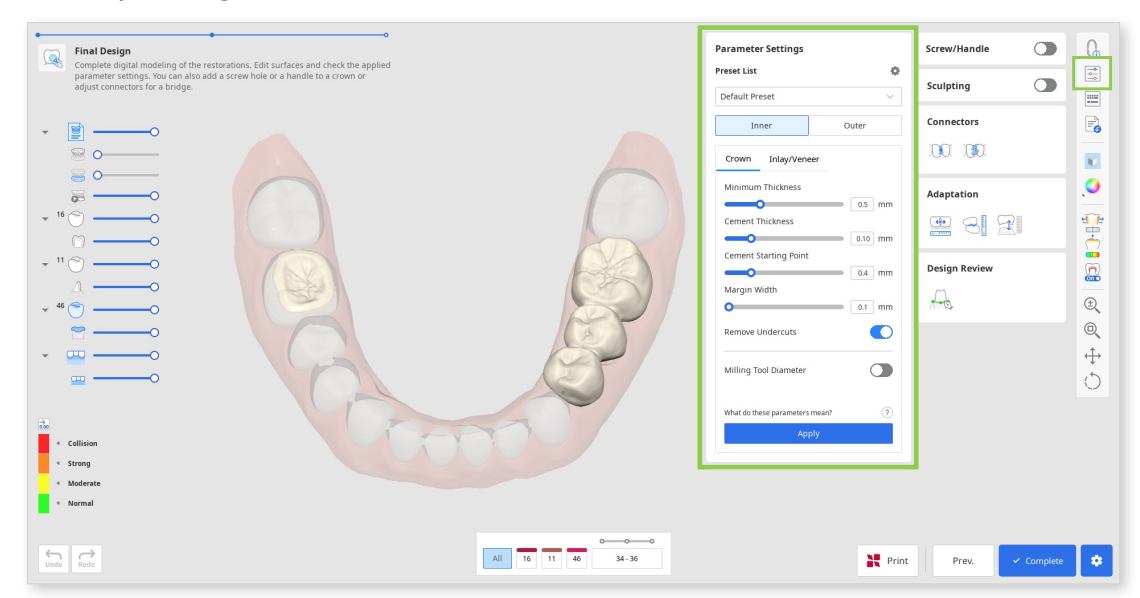

⑦ Before saving or printing, make sure to review your created restorations. If you need to correct the inner surface but want to preserve the work on the outer surface, use the 'Margin & Insertion Path' in the Design Review toolbox instead of going back. This feature will take you back to the margin line creation step while keeping the outer surface design intact even after making changes.

| ×          | Screw/Handle  | 6        |
|------------|---------------|----------|
| <b>A O</b> | Sculpting     |          |
|            | Connectors    | -        |
|            | 00 00         |          |
|            | Adaptation    | .0       |
|            | æ 3. X        | <b>*</b> |
|            | Design Review |          |
|            | A             | ÷,       |
|            |               | Q        |

#### **Note**

When creating single crowns using "Auto Creation," two features will be provided in the Design Review toolbox:

- Margin & Insertion Path: Allows you to correct the margin line and insertion path to adjust the inner surface while preserving the outer surface design.
- Tooth Data Arrangement: Enables you to adjust the positioning of library data to modify the outer surface while maintaining the inner surface.

⑧ When all design work is finished, you can either save your designs to the Medit Link case via "Complete" or proceed to printing using SprintRay printer via "Print with SprintRay."

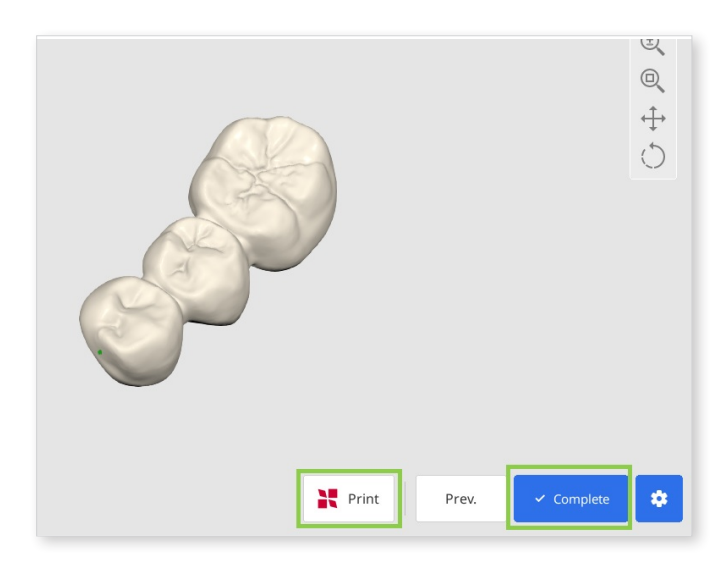

#### **▲** Paid Feature

Saving and exporting the completed restoration design as an STL file is a paid feature. Pricing may vary based on your scanner ownership status and location.

For more details about payment, please visit the Medit Help Center or click here.

### $\underline{\wedge}$ Caution

If you encounter difficulties connecting to RayWare Cloud, please refer to the following troubleshooting guidelines:

- check your internet connection
- verify your login credentials (username and password)
- review your restoration design

If the issues persist, please reach out to SprintRay support.

# Appendix

# **Designing Cervical Inlay**

In Medit ClinicCAD, users can create inlays for treating cervical abrasions; we refer to them as 'cervical inlays.'

### - Ý Tip

There are several reasons why inlays may be more advantageous than resin fillings:

- more secure bond in areas of extensive cervical loss
- less discoloration overtime
- more durable than traditional fillings
- eases and shortens the treatment process

The final design of a cervical inlay includes three components: an inlay, a settng guide, and a settng guide grip.

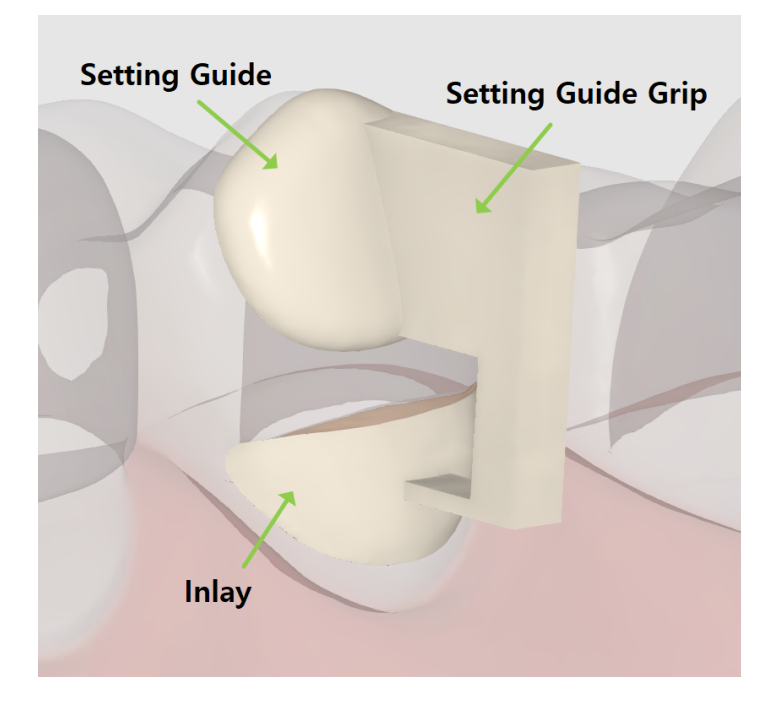

The setting guide and the grip are designed to assist restoration placement and can be easily removed afterward. The setting guide is an obligatory element that is created automatically about 1 or 2 mm from the abrasion area. If needed, users can modify it by editing its margin. The setting guide grip is optional and can be added at the final step.

The cervical inlay workflow includes only 2 steps: Margin & Insertion Path  $\rightarrow$  Final Design.

① To begin, register your inlay as "Offset Substructure" in the Medit Link form. Then, run the app and select the Prepared Data module.

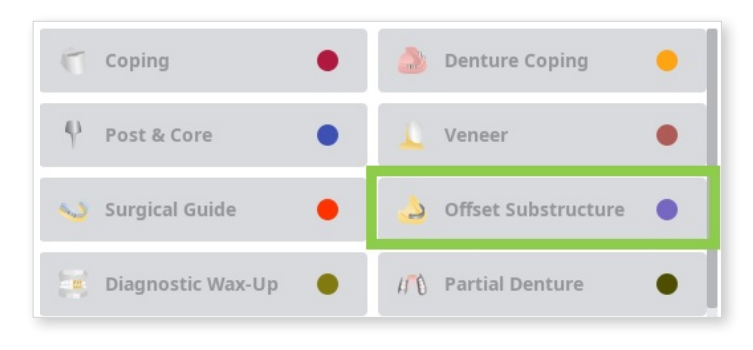

2 In the first step, draw a margin for the inlay using the "Auto Creation" or "Manual Creation" tool.

"Auto Creation" draws a margin based on one clicked point; "Manual Creation" draws a margin based on multiple points.

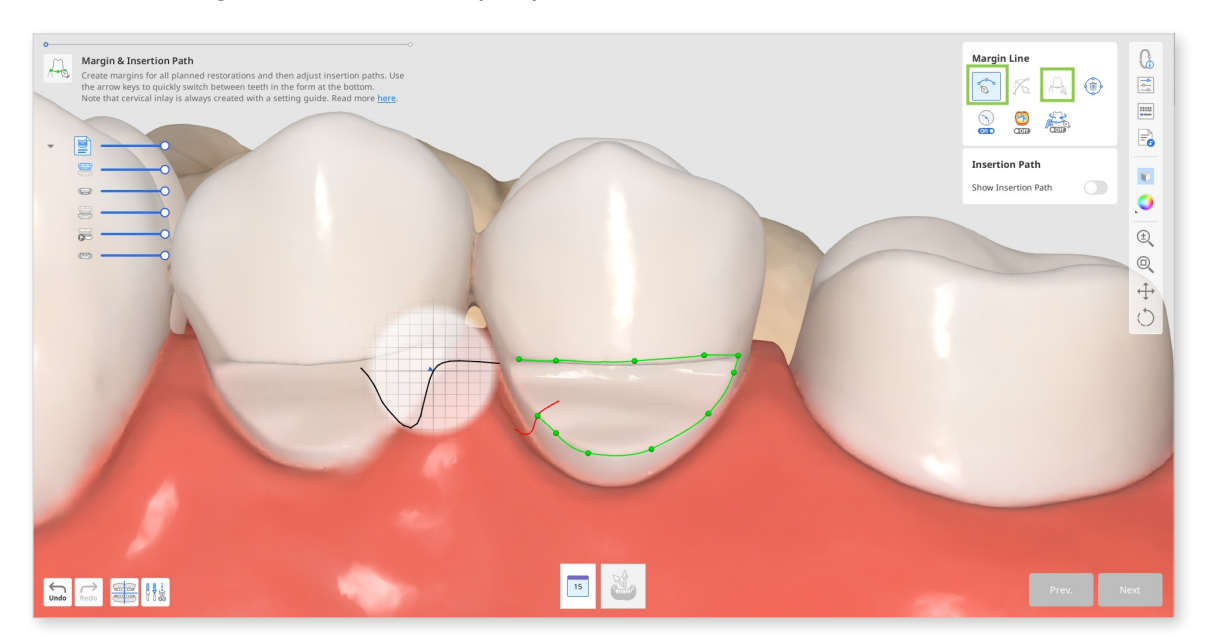

③ The settng guide margin will be created automatically.

If automatic creation fails, manually draw the setting guide margin, leaving about 1 or 2 mm between the two.

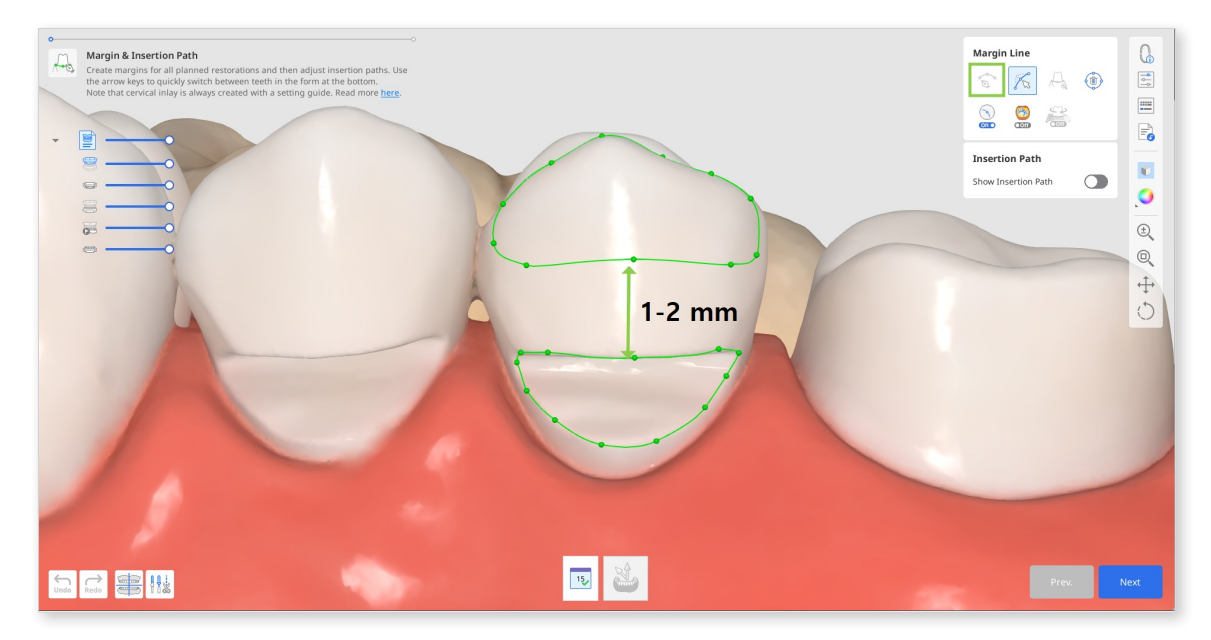

• If needed, edit the created margins with the "Edit" tool. Utilize the other provided margin line tools to assist you in creating a more precise margin.

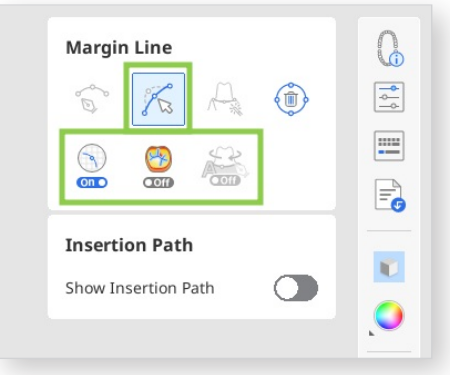

### - Ý Tip

When editing, hold down the Ctrl/Command key and drag the mouse to make minor freehand corrections quickly.
④ After the margins are created, the insertion path arrow will appear. Adjust it to face toward you by dragging it with a mouse and click "Next."

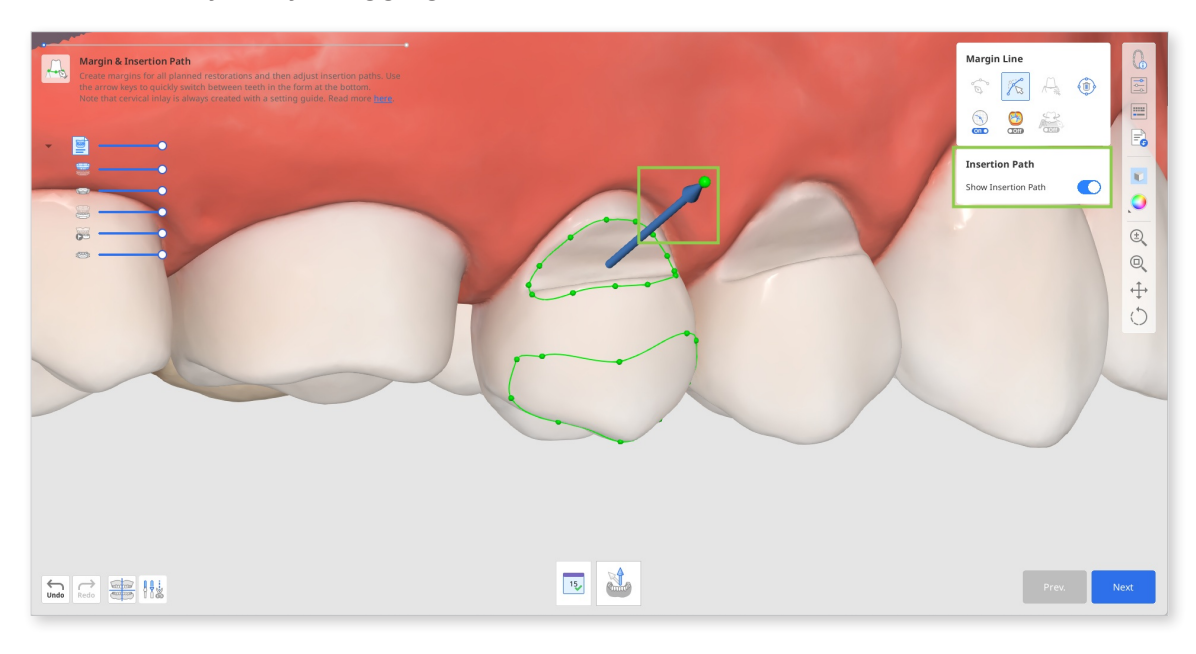

• Alternatively, you can rotate the 3D data and click "Set Arrow to Your Viewpoint" at the bottom.

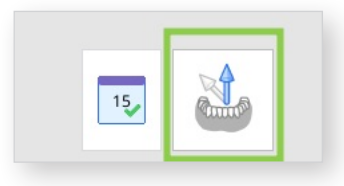

In the next step, you can add the grip that will assist holding the inlay design when setting. For this, turn on "Setting Guide Grip" on the right. Or you can substitute the grip for supports later in your printer software.

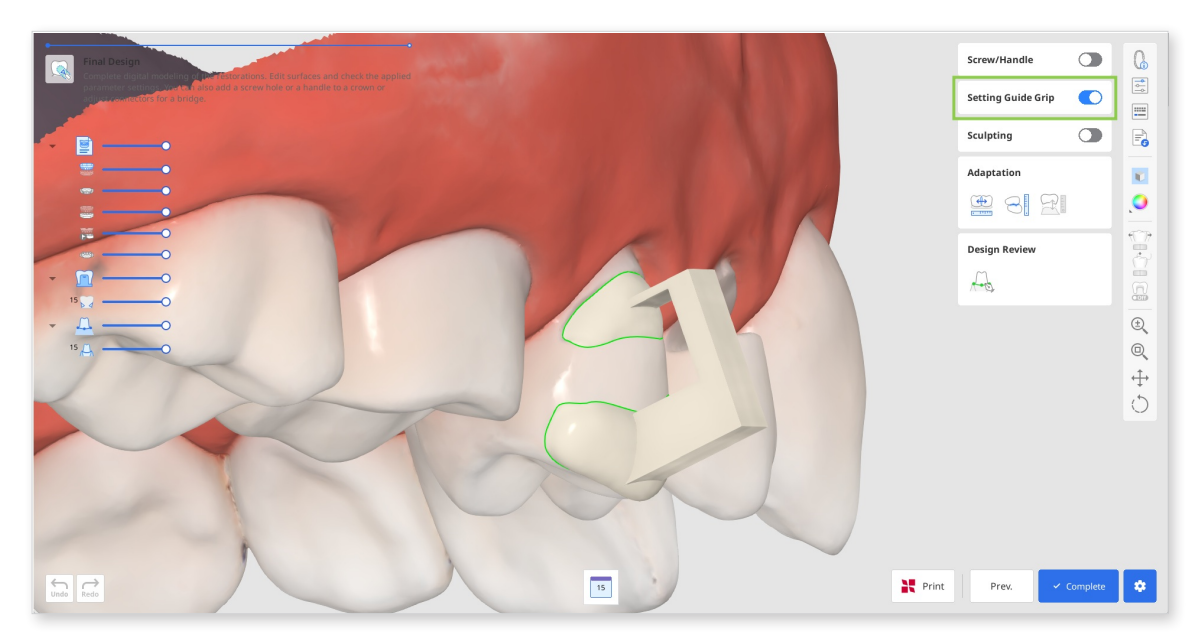

 Click "Complete" to pay for the export of your design and save it to Medit Link. The app will double-check with you on creation of the grip.

| o              | •                 |
|----------------|-------------------|
| Save with Grip | Save without Grip |

If you have a SprintRay 3D printer, you can transfer your restoration design from this step right into the RayWare Cloud. For this, use the "Print with SprintRay" at the bottom and follow the guidance on the screen. You must already have a RayWare Cloud account to use this feature and pay for the design before proceeding with printing.

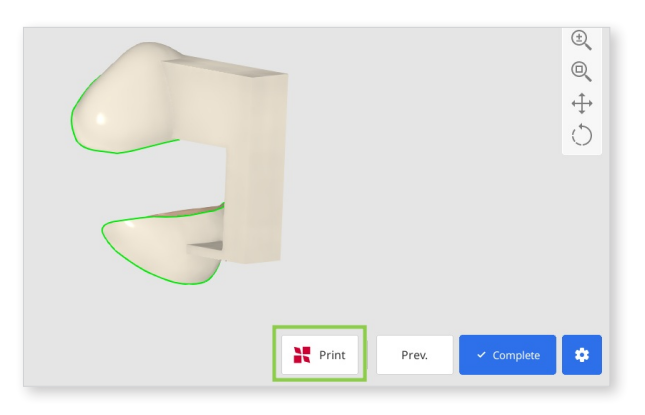

## **▲** Caution

If you encounter difficulties connecting to RayWare Cloud, please refer to the following troubleshooting guidelines:

- check your internet connection
- verify your login credentials (username and password)
- review your restoration design

If the issues persist, please reach out to SprintRay support.

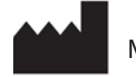

Medit Corp.

9F, 10F, 13F, 14F, 16F, 8, Yangpyeong-ro 25-gil, Yeongdeungpo-gu, Seoul, 07207, Republic of Korea Tel: +82-02-2193-9600

## **Contact for Product Support**

Email: support@medit.com

Tel: +82-02-2193-9600